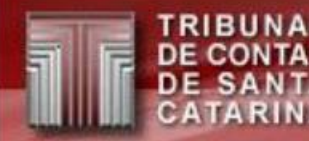

# IN20/2015 Municipal PCP

Florianópolis – maio de 2019

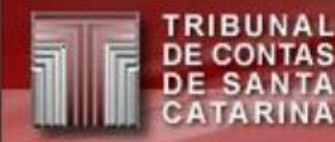

# Sobre a IN20/2015

A IN20/2015 prevê dois tipos de informações a serem enviadas de forma eletrônica:

#### 1. Envio e Assinatura de documentos eletrônicos;

- I. O que é assinatura digital?
  - É um método de autenticação de informação digital, tipicamente tratada como substituta à assinatura física.
- II. Para o TCE/SC é obrigatório o uso de certificado digital ICP-Brasil vinculado a um CPF – "e-CPF".
- III. Dois grupos de arquivos: gerados pelo TCE/SC (balancetes e balanços) e gerados pela unidade (pareceres, relatórios etc.)
- 2. Cadastro de responsáveis.

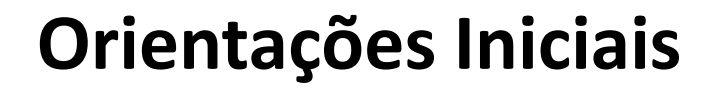

- Para enviar/assinar os documentos na Sala Virtual, o usuário deve estar devidamente cadastrado no TCE Virtual > SGI – Usuários, com o perfil correspondente a sua função/UG e o acesso ao sistema deve ser feito através de <u>Certificado Digital</u> (Acesso via <u>usuário e senha</u> não será permitido).
- Controle Interno (CI) responde os questionários, envia arquivos e credencia os responsáveis pela assinatura em documentos via aplicação WEB.
- Os balanços gerados deverão ser assinados eletronicamente pelo Contador e Gestor da unidade à época.
- O ofício de encaminhamento será assinado pelo Gestor atual.
- O Prefeito atual assinará os documentos enviados ou gerados pelo CI.

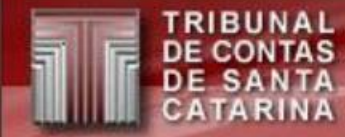

## Perfis de usuários do sistema

(Cadastro pelo TCE Virtual > SGI - Usuários)

- Contador à época: Contador da unidade gestora no último dia da competência ou ano a ser autenticado.
- Gestor à época: Gestor da unidade gestora no último dia da competência ou ano a ser autenticado.
- Controle Interno: Responsável pelo controle interno do município na data do acesso ao sistema.
- **Controle Interno UG:** Responsável pelo controle interno da UG na data do acesso ao sistema.
- **Gestor atual:** Gestor da unidade gestora na data do acesso ao sistema.

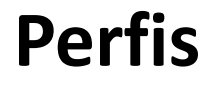

- Para todos os perfis mencionados anteriormente só poderá existir um usuário ativo por vez. A cada mudança de Contador ou Gestor o CI deverá desabilitar o usuário anterior e criar um novo ou habilitar um já existente.
- Retorno de Competência: caso ocorra a necessidade de um Gestor ou Contador anterior realizar a assinatura, o CI deve desabilitar o usuário atual e reabilitar ou cadastrar o Gestor ou Contador. Ao final deve-se desabilitar o Gestor ou Contador anterior e reabilitar o atual.

## Perfis

(Ex.: Retorno de Competência)

 Supondo que até 31/12/2018 José foi o Gestor de um fundo. Em 1/1/2019 Pedro assumiu o cargo de Gestor à época. Em 10/3/2019 a unidade enviou os dados da 1º competência de 2019. Para assinar o balancete desta competência Pedro foi habilitado como Gestor do fundo no sistema. Em 15/3/2019 a unidade quer assinar os relatórios anuais da 4.320/64. Neste caso Pedro deve ser, desabilitado e José habilitado como Gestor à época.

#### Passos Assinatura/Envio dos Documentos - Cadastro

(Passo a passo TCE Virtual > SGI – Usuários, sem certificado digital)

Cadastro para acesso a Sala Virtual por certificado digital:

- 1. Cadastrar o Controle Interno e Controle Interno UG.
- 2. Cadastrar o Contador à época da Unidade Gestora.
- 3. Cadastrar o Gestor à época da Unidade Gestora.
- 4. Cadastrar o Gestor atual da Unidade Gestora.

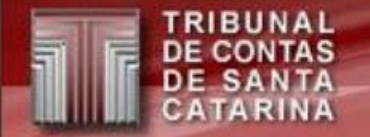

## Passos Assinatura/Envio dos Documentos

(Passo a passo Sala Virtual, requer certificado digital)

5. Resposta dos questionários de assinaturas e envio de arquivos pelo controle interno.

Obs.: enquanto o controle interno não responder os questionários de assinatura, referentes ao balanço, os relatórios não serão gerados.

- 6. Assinatura do Contador à época da Unidade Gestora e envio de notas explicativas.
- 7. Assinatura do Gestor à época da Unidade Gestora.

Obs.: após a conclusão deste passo (para todas as UG's), se o CI já respondeu os questionários de assinatura do balanço consolidado, os relatórios entrarão na fila de geração e começarão a ser gerados a partir das 20h.

- 8. Assinatura do Gestor atual (Prefeito) do ofício de encaminhamento de UG e justificativas de não assinatura (se houver justificativa).
- 9. Assinatura do Contador à época da Prefeitura dos relatórios consolidados por Ente e envio de notas explicativas.
- 10. Assinatura/envio do Gestor à época (Prefeito) dos relatórios consolidados por Ente.
- 11. Assinatura do Gestor atual (Prefeito) dos documentos gerados ou enviados pelo controle interno, dos balanços; caso o Gestor à época não assine; do ofício de encaminhamento e do extrato das informações do Ente.

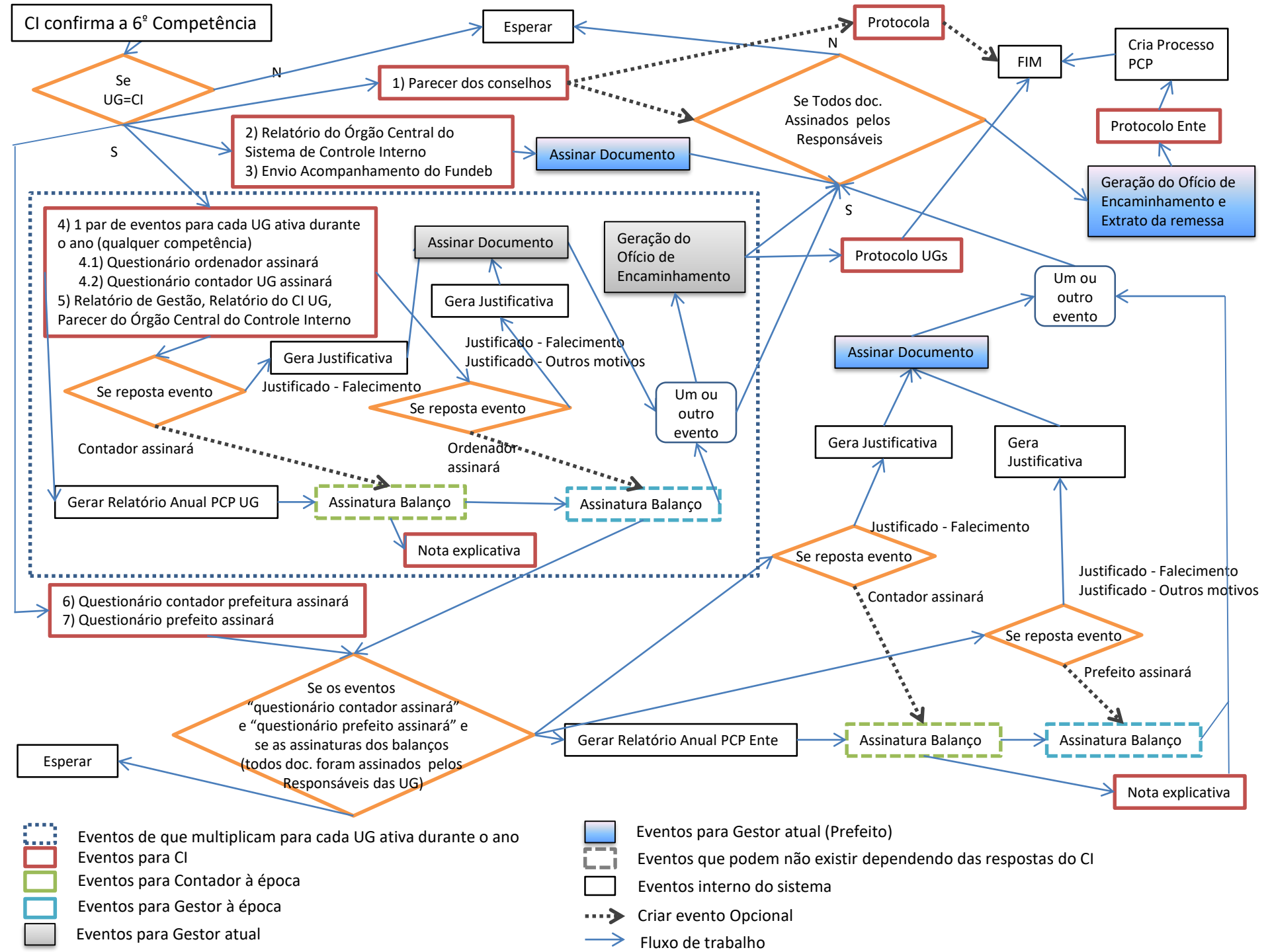

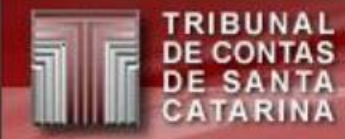

#### **Assinatura dos Documentos**

(Passo a passo Sala Virtual)

# Atenção

- Os passos devem ser executados de forma sequencial, ou seja, somente poderá ser executado o próximo passo se o anterior estiver finalizado.
- Ex.: somente será permitido executar o passo 7 se o 6 for completamente finalizado.

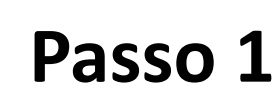

#### Habilitar Controle Interno para acesso a Sala Virtual

Etapas:

- 1. Entrar no sistema com o usuário CI42XXXX ou CONSXXXX caso a UG seja um consórcio;
- 2. No Menu TCE Virtual, selecionar a opção "SGI Usuários";
- 3. Clicar em "Novo";
- 4. Cadastrar o Controlador Interno com o perfil "Controle Interno".
- 5. \*Cadastrar o Controlador Interno do município (e da Câmara, quando houver) com o perfil "Controle Interno UG" ligado às UG's do município.

\* Este perfil habilita o envio do relatório do controle interno das unidades gestoras.

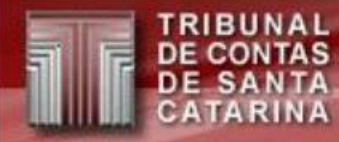

#### Cadastrar Contador da Unidade Gestora

Etapas:

- 1. Entrar no sistema com o usuário Cl42XXXX ou CONSXXXX caso a UG seja um consórcio (Este cadastro também pode ser realizado acessando o sistema com um usuário que possua o perfil "Adm SGI Cadastro Ente");
- 2. No Menu TCE Virtual, selecionar a opção "SGI Usuários";
- 3. Clicar em "Novo";
- 4. Cadastrar o Contador com o perfil "Contador à época". Obs.: Caso o Contador seja responsável por mais de uma UG, este passo deve ser repetido para todas as unidades.

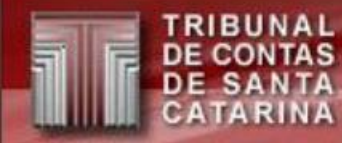

#### Cadastrar Gestor da Unidade Gestora

As etapas são iguais ao cadastro do Contador diferindo apenas na seleção do perfil, que deve ser Gestor à época.

Etapas:

- 1. Entrar no sistema com o usuário Cl42XXXX ou CONSXXXX caso a UG seja um consórcio (Este cadastro também pode ser realizado acessando o sistema com um usuário que possua o perfil "Adm SGI Cadastro Ente");
- 2. No Menu TCE Virtual, selecionar a opção "SGI Usuários";
- 3. Clicar em "Novo";
- 4. Cadastrar o Gestor no sistema com o perfil "Gestor à época". Obs.: Caso o gestor seja responsável por mais de uma UG, este passo deve ser repetido para todas as unidades.

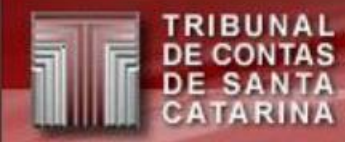

Cadastrar Gestor Atual

As etapas são iguais ao cadastro do Contador diferindo apenas na seleção do perfil, que deve ser Gestor Atual.

Etapas:

- 1. Entrar no sistema com o usuário CI42XXXX ou CONSXXXX caso a UG seja um consórcio (Este cadastro também pode ser realizado acessando o sistema com um usuário que possua o perfil "Adm SGI Cadastro Ente");
- 2. No Menu TCE Virtual, selecionar a opção "SGI Usuários";
- 3. Clicar em "Novo";
- 4. Cadastrar o Gestor no sistema com o perfil "Gestor à atual". Obs.: Caso o gestor seja responsável por mais de uma UG, este passo deve ser repetido para **todas** as unidades.

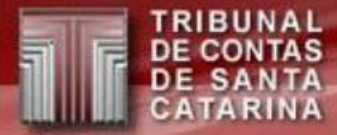

#### Passos 5 até 11

- Nestas etapas é utilizado o sistema TCE Virtual > Sala Virtual.
- A Sala Virtual tem por objetivo, executar os atos processuais referentes ao processo eletrônico como:
  - Recebimento e resposta de audiência ou diligência;
  - Assinatura de documentos.

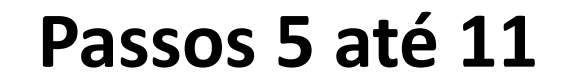

- Para enviar/assinar os documentos referentes a IN20/2015 (PCP), o usuário deve estar devidamente cadastrado no TCE Virtual > SGI – Usuários, com o perfil correspondente a sua função/UG (conforme passos 1-4) e possuir um certificado digital ICP-Brasil ligado ao CPF cadastrado.
- Acesse o TCE Virtual com <u>certificado digital;</u>
- No menu, escolha a opção Sala Virtual;

|   | E Menu TCE Virtual                          |            |                  |   |                |
|---|---------------------------------------------|------------|------------------|---|----------------|
| · | Sistemas                                    | >          | TCE Virtual Home | 0 | e-Sfinge Web   |
| • | Sair                                        |            | Sala Virtual     | Ū | SGI - Usuários |
|   | TRIBUNAL<br>DECONTAS<br>DESANTA<br>CATARINA | TR/<br>CID | Ļ                |   |                |

Clique em "acesse aqui" no quadro "Comunicações do TCE/SC".

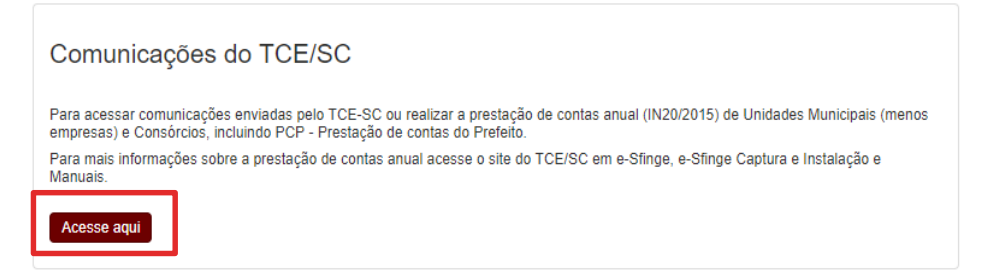

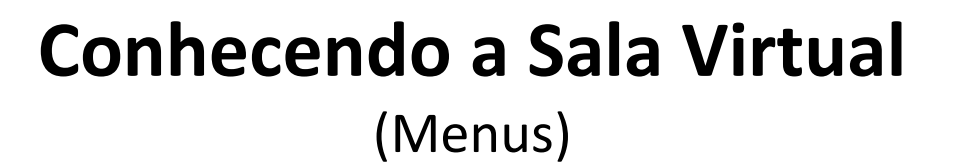

Dependendo do tamanho da tela o menu poderá aparecer na parte superior da página do sistema Sala Virtual ou lateralmente.

| Menu                        |                                                                                         |                             |                  | Quad               | ro de Eventos              |                          |                           |             |  |  |  |
|-----------------------------|-----------------------------------------------------------------------------------------|-----------------------------|------------------|--------------------|----------------------------|--------------------------|---------------------------|-------------|--|--|--|
| Sala gintual                | 🕟 = Executar as tarefas do evento 🏢 = Cancelar o evento 🄁 = Mostrar eventos dependentes |                             |                  |                    |                            |                          |                           |             |  |  |  |
|                             | Lote De                                                                                 | escrição Unio<br>Ges        | iade D<br>tora D | estino Da<br>Cria  | ita Data<br>ição Conclusão | Situação                 | Tipo do Evento            | Ações       |  |  |  |
| DE SANTA CATARINA           |                                                                                         | ir Todos                    | Todos            |                    | · 🔲 🔺 🗢 🔲                  | Aguardando 💌             | Todos 💌                   |             |  |  |  |
| Quadro de Eventos           | Assin d                                                                                 | ar Balancete<br>o Razão PMS | Ci               | ontador 29/01      | /2013                      | Aguardando<br>Assinatura | Assinar Balancete do Razá | io 🔽 🔁      |  |  |  |
|                             | Executar                                                                                | selecionadas                |                  |                    |                            |                          |                           |             |  |  |  |
| Vistas                      |                                                                                         |                             |                  |                    |                            |                          |                           |             |  |  |  |
| × Sair                      |                                                                                         |                             |                  |                    |                            |                          |                           |             |  |  |  |
| 🔝 Usuário:                  | 1                                                                                       |                             |                  |                    |                            |                          | Sua sessão expira ei      | m: 00:28:19 |  |  |  |
|                             | •                                                                                       |                             |                  |                    |                            |                          |                           |             |  |  |  |
| Quadro de Eventos           | 👷 Meus Dad                                                                              | los 📑 Vis                   | tas              |                    |                            |                          | 🗙 Sai                     | r           |  |  |  |
|                             |                                                                                         |                             | Quadro           | de Eventos         |                            |                          |                           |             |  |  |  |
|                             | 下 = Execu                                                                               | tar as tarefas do eve       | nto 前 = Cance    | lar o evento 🎘 🗧 = | = Mostrar eventos          | dependentes              |                           |             |  |  |  |
| Lote Descrição Uni          | dade Gestora                                                                            | Destino                     | Data Criação     | Data Conclusã      | io Situação                | Tip                      | po do Evento              | Ações       |  |  |  |
| ir To                       | dos 💌                                                                                   | Todos 💌                     | ▲ マ 🕅            | ▲ マ 🕅              | Aguardando                 | - Todos                  |                           |             |  |  |  |
| Assinar Balancete do Plazão | ИS                                                                                      | Contador                    | 29/01/2013       |                    | Aguardando<br>Assinatura   | Assinar                  | Balancete do Razão        |             |  |  |  |
| Executar selecionadas       |                                                                                         |                             |                  |                    |                            |                          |                           |             |  |  |  |
|                             |                                                                                         |                             |                  |                    |                            |                          |                           |             |  |  |  |
| 🔉 Usuário:                  |                                                                                         |                             |                  |                    |                            |                          | Sua sessão                | expira em:  |  |  |  |

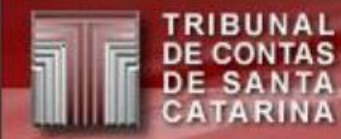

#### Conhecendo a Sala Virtual (Eventos)

 Eventos são ações ou respostas de ações que devem ser executados pelo usuário.

Estas ações podem ser:

- Visualizar documentos;
- Receber documentos;
- Enviar documentos;

- Gerar documentos;
- Assinar documentos;
- Responder questionários;
- Etc.
- Tem por objetivo facilitar o trabalho do usuário, evitando que tenha que procurar as ações que ele deve executar. O sistema mostra em uma tela única quais tarefas estão pendentes.

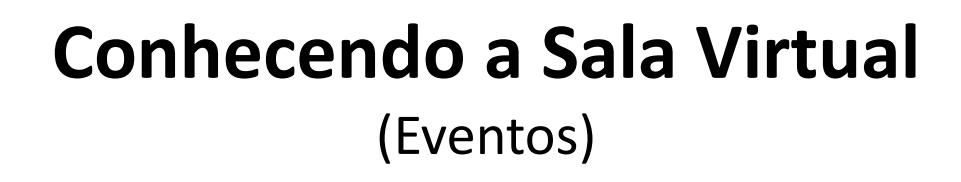

- Os eventos, dependendo do tipo podem ser executados em lote (conjunto) ou individualmente.
- Pode ser dependente de outro, ou seja, só pode ser executado após todos os seus eventos superiores serem finalizados.

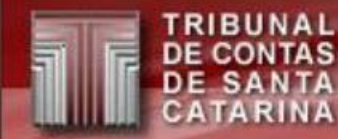

(Executando eventos – Questionários)

- Eventos podem ser executados individualmente clicando em:
- Ou\* em lote selecionando um ou vários eventos e clicando em 
   e posteriormente em:

\*Nem todos os eventos podem ser executados em lote. Questionários ou envio de documentos não podem.

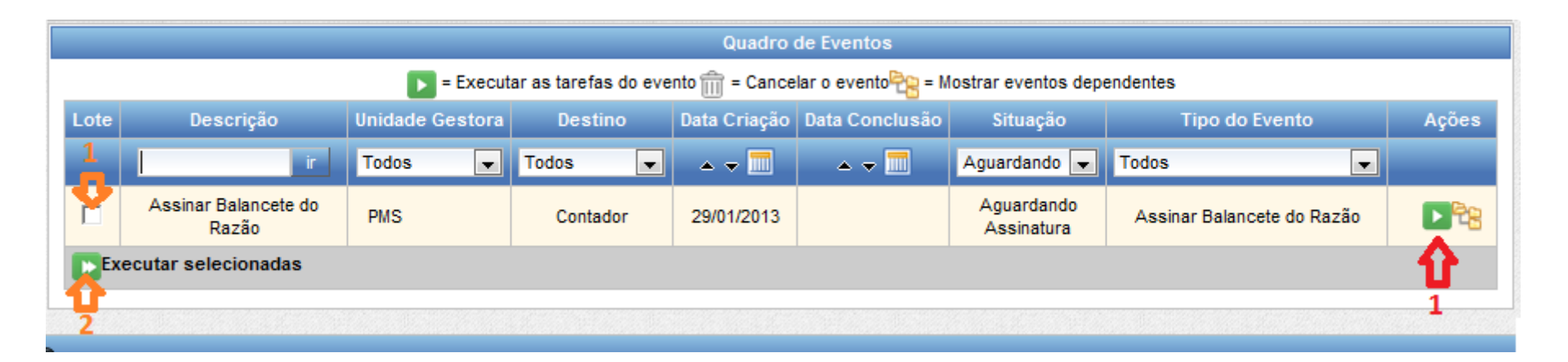

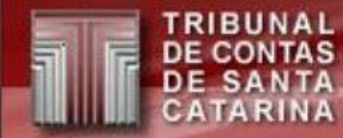

(Executando eventos)

 Após clicar em: Dou Da tela a seguir depende muito do tipo do evento. Segue o exemplo de um arquivo a ser assinado:

| Lote | Descrição              | Unida<br>Gesto | de<br>ra    | Destino                                 | Data<br>Criação | Data<br>Conclusão | Situação | Tipo do     | o Evento |
|------|------------------------|----------------|-------------|-----------------------------------------|-----------------|-------------------|----------|-------------|----------|
| Min  | has tarefas            |                |             | _                                       |                 |                   |          |             | l        |
| V    | isualizar Document     | os Assina      | r e Conclui |                                         | Nome            | do Arquivo        | Tamanho  | Statue      | Acões    |
| 4    | Assinar Balancete do F | Razão          | Balance     | ancete do Razão 201206_10162_1054_1.pdf |                 |                   | окв      | Visualizado |          |
|      |                        |                |             |                                         | Próximo 🕻       |                   |          |             |          |
|      |                        |                |             |                                         |                 |                   |          |             |          |

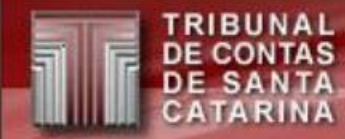

(Executando eventos – Questionários)

- Permite que o usuário responda a solicitações do TCE de forma fácil.
- Permite que ao final gere relatórios automáticos de forma rápida, fácil e padronizada.

BUNAL CONTAS SANTA

(Executando eventos – Questionários: Respondendo Perguntas)

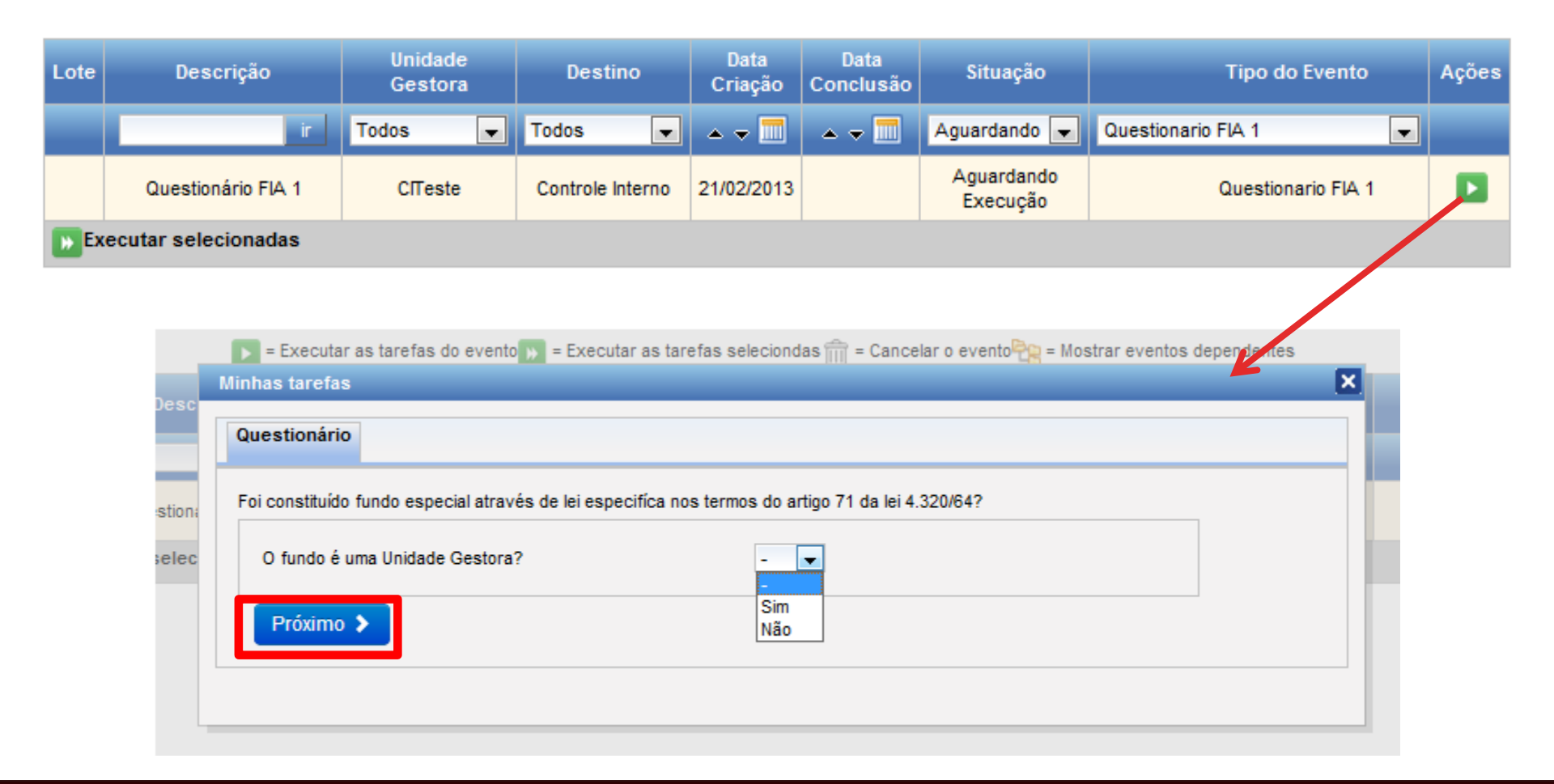

(Executando eventos – Questionários: Preenchendo Formulários)

| Minhas tarefas X                                                                                                    |  |
|----------------------------------------------------------------------------------------------------|--|
| Questionário                                                                                                    |  |
| Foi constituído fundo especial através de lei especifíca nos termos do artigo 71 da lei 4.320/4?                                                                                                    |  |
| Florianópolis, 21 de Fevereiro de 2013<br>Sr. Presidente                                                                                                    |  |
| Informamos, para os devidos fins, que nos dados encaminhados via Sistema e-Sfinge consta a que o Fundo da<br>Infância e Adolescência é uma Unidade Gestora.                                                       |  |
| Cordialmente,                                                                                                    |  |
| Prefeito de Teste Prefeito                                                                                                    |  |
| Minhas tarefas                                                                                                    |  |
| ✓ Anterior ✓ Enviar Questionário Visualizar Documentos Enviar Documentos                                                                                                    |  |
| Foi constituído fundo especial através de lei especifíca nos termos do artigo 71 da lei 4.320/4?<br>Questionário respondido com sucesso. Veja o arquivo de respostas na aba Visualizar Documentos.<br>Continuar → |  |
|                                                                                                    |  |

(Executando eventos – Questionários: Visualizando o documento gerado)

| Minhas tarefas         |                                                                                                    |                        |         |                           | E     | 🗙 🍋 🛛 Si |  |  |  |
|------------------------|----------------------------------------------------------------------------------------------------|------------------------|---------|---------------------------|-------|----------|--|--|--|
| Questionário Visua     | lizar Documentos Enviar                                                                                                    | Documentos             |         |                           |       |          |  |  |  |
| Evento                 | Tipo do Arquivo                                                                                                    | Nome do Arquivo        | Tamanho | Status                    | Ações |          |  |  |  |
| Questionário FIA 1     | Resposta do Questionário                                                                                                    | 15964_questionario.pdf | 1KB     | Respostas do Questionário |       |          |  |  |  |
|                        |                                                                                                    | Anterior Próxim        | 10 🔉    |                           |       |          |  |  |  |
| Daros De Luca - Bry Pe | Induas         Image: sevento         Image: sevento |                        |         |                           |       |          |  |  |  |

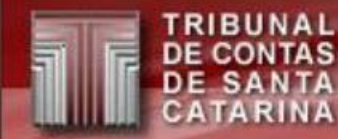

(Executando eventos – Questionários: Visualizando o documento gerado)

#### Diferença dos ícones

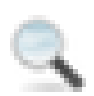

Visualiza o documento na mesma janela.

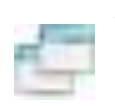

Visualiza o documento em uma nova janela (pop-up).

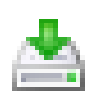

Baixa (faz o *download*) para a máquina local ou abre localmente o arquivo, dependendo da configuração do navegador utilizado.

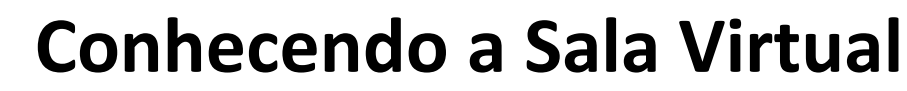

(Executando eventos – Enviando documentos solicitados)

- A execução de eventos poderá também solicitar o envio de documentos ao TCE.
- Estes podem ser obrigatórios (aparecem como linhas com fundo em vermelho) ou opcionais (linhas com fundo branco).

(Executando eventos – Enviando documentos solicitados)

|                                 | Minhas tarefas                                   | : Questionário FIA 1                                                     |                                               |                                     |                           |                                                                                                    |                                        |                    |                            | ×                                     |
|---------------------------------|--------------------------------------------------|--------------------------------------------------------------------------|-----------------------------------------------|-------------------------------------|---------------------------|----------------------------------------------------------------------------------------------------|----------------------------------------|--------------------|----------------------------|---------------------------------------|
|                                 | Questionário                                     | Visualizar Documentos                                                    | Enviar Documentos                             |                                     |                           |                                                                                                    |                                        |                    |                            |                                       |
|                                 | <ul> <li>As linf</li> <li>O cam docum</li> </ul> | ias em vermelho são os a<br>po Ordem define a ordem<br>iento com ordem 4 | rquivos que você deve<br>destes documentos no | obrigatoriamente<br>processo, ou se | e enviar. O<br>eja o docu | s restantes s<br>mento com or                                                                         | são opcion<br>dem 3 virá               | ais.<br>primeiro ( | do que o                   |                                       |
|                                 | Evento                                           | Tipo do /                                                                | Arquivo                                       | Nome do<br>Arquivo                  | Ordem                     | Tamanho                                                                                               | Data do<br>Envio                       | Status             | Ações                      |                                       |
|                                 | Questionário<br>FIA 1                            | Anexar o arquivo com<br>instituiu o                                      | a lei digitalizada que<br>fundo.              |                                     | 2                         | ОКВ                                                                                                   |                                        | Falta<br>Enviar    | 📤 🟛                        |                                       |
|                                 | Adicionar o                                      | utro arquivo Anexar o                                                    | arquivo com a lei digitali                    | zade 💌 🕤                            |                           | collect arguine a ca                                                                                  |                                        | V                  |                            |                                       |
|                                 |                                                  |                                                                          |                                               | < Anterior                          |                           | rganizar 🔻 Nov                                                                                        | o Local (C:) 🕨 I<br>a pasta            | intel 🕨            | <b>- - - - - - - - - -</b> | Pesquisar Intel<br>₿☷ ▼ 🔲             |
|                                 |                                                  | Opcional                                                                 | K                                             |                                     |                           | 🗼 Downloads<br>🔄 Locais                                                                               | <ul> <li>Nome</li> <li>Extr</li> </ul> | emeGraphics        |                            | Data de modificaç<br>18/05/2012 16:33 |
| nite env<br>mplos d<br>auivos g | viar mais<br>e uso:<br>grandes qu                | de um arquivo<br>ie foram dividi                                         | o do mesmo t<br>dos;                          | tipo.                               | G                         | <ul> <li>Bibliotecas</li> <li>Documentos</li> <li>Imagens</li> <li>Músicas</li> <li>Vídeos</li> </ul> | E Log                                  | 5                  |                            | 04/06/2012 15:10                      |
|                                 |                                                  |                                                                          |                                               |                                     | 1                         | Computador                                                                                            |                                        |                    |                            |                                       |

Per Exe • ar • fi

• e

eve

(Executando eventos – Enviando documentos solicitados)

| Questionário                                                                                                    | Visualizar Documentos                                                  | Enviar Documen                           | tos                                |                           |                             |                                |                       |          |  |
|----------------------------------------------------------------------------------------------------|------------------------------------------------------------------------|------------------------------------------|------------------------------------|---------------------------|-----------------------------|--------------------------------|-----------------------|----------|--|
| <ul> <li>As linh</li> <li>O cam<br/>docum</li> </ul>                                                                                                    | as em vermelho são os a<br>po Ordem define a ordem<br>ento com ordem 4 | rquivos que você de<br>destes documentos | eve obrigatoriam<br>no processo, o | ente envia<br>u seja o do | r. Os restan<br>ocumento co | tes são opcio<br>m ordem 3 vir | nais.<br>á primeiro ( | do que o |  |
| Evento                                                                                                    | Tipo do Ai                                                             | quivo                                    | Nome do<br>Arquivo                 | Ordem                     | ſamanho                     | Data do<br>Envio               | Status                | Ações    |  |
| Questionário<br>FIA 1                                                                                                    | Anexar o arquivo com a<br>instituiu o f                                | lei digitalizada que<br>jundo.           | FIA1.pdf                           | 2                         | 80,86KB                     | 19/04/2013<br>14:13:15         | Enviado               | <b>1</b> |  |
| Questionário<br>FIA 1                                                                                                    | Anexar o arquivo com a<br>instituiu o f                                | lei digitalizada que<br>jundo.           | FIA1b.pdf                          | 3                         | 81,14KB                     | 19/04/2013<br>14:13:34         | Enviado               | <b>1</b> |  |
| Adicionar o                                                                                                    | utro arquivo Anexar o                                                  | arquivo com a lei dig                    | jitalizada 💌 🕑                     | )                         | 4                           |                                |                       |          |  |
| Concluir A coluna "Ordem" define a posição que o documento se recebido e posteriormente juntado ao processo. Dependendo quantidade de arquivos gerados anteriormente, seu valor pod iniciar com valeros superiores a 1 |                                                                        |                                          |                                    |                           |                             |                                |                       |          |  |

#### Legenda:

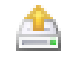

📇 Envia ou substitui arquivo

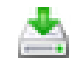

📥 Baixa (download) o arquivo enviado

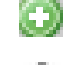

Adiciona um novo arquivo

Remove o arquivo a ser enviado IIII

(Executando eventos – Enviando documentos solicitados)

- O sistema aceita somente arquivos no formato .pdf (*Portable Document Format*).
- Os documentos digitais devem utilizar o tamanho A4.
- O tamanho máximo para cada documento a ser enviado é de 1 MB.
- O número de documentos a serem enviados é ilimitado.
- Caso o arquivo a ser enviado seja maior que o tamanho máximo, este deve ser dividido em vários arquivos.

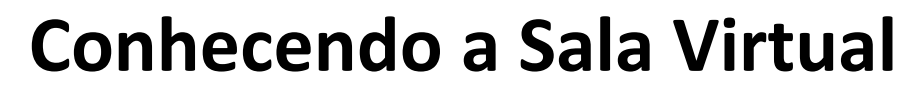

(Executando eventos – Enviando documentos solicitados)

#### Dicas

- Existem várias ferramentas que geram .pdf, como PDFCreator e LibreOffice. Não recomendamos imprimir o documento e depois digitalizar a imagem ("escanear"). Isso piora a qualidade e aumenta o tamanho do arquivo.
- 2. Para dividir .pdf podemos citar como exemplo: PDF Split and Merge (PDFSAM).

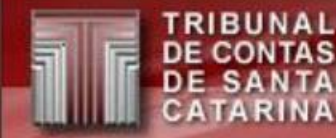

(Executando eventos – Concluindo)

 Eventos só serão finalizados ao apertar o botão "Concluir" ou "Assinar".

| linhas tarefas                                       | : Questionário FIA 1                                                                                         |                                    |                       |                                                             | ×                                                                                                    |
|------------------------------------------------------|----------------------------------------------------------------------------------------------------|------------------------------------|-----------------------|-------------------------------------------------------------|----------------------------------------------------------------------------------------------------|
| Questionário                                         | Visualizar Documentos Enviar Documen                                                                         | tos                                |                       |                                                             |                                                                                                    |
| <ul> <li>As linh</li> <li>O cam<br/>docum</li> </ul> | nas em vermelho são os arquivos que você de<br>po Ordem define a ordem destes documentos<br>ento com ordem 4 | eve obrigatoriar<br>no processo, ( | mente en<br>ou seja o | viar. Os restantes são opcio<br>o documento com ordem 3 vir | onais.<br>irá primeiro do que o                                                                            |
| Evento                                               | Tipo do Arquivo                                                                                              | Nome do<br>Arquivo                 | Orde                  | Minhas tarefas: Assinat                                     | Assinar e Concluir                                                                                         |
| Questionário<br>FIA 1                                | Anexar o arquivo com a lei digitalizada que<br>instituiu o fundo.                                            | FIA1.pdf                           | 2                     |                                                             |                                                                                                    |
| Questionário<br>FIA 1                                | Anexar o arquivo com a lei digitalizada que<br>instituiu o fundo.                                            | FIA1b.pdf                          | 3                     | Evento<br>Assinatura Prefeito FIA                           | Nome do Arquivo         Status           1         SV_201306_81983_28_19637_1.pdf         Falta Visualizar |
| Adicionar o                                          | utro arquivo Anexar o arquivo com a lei dig                                                                  | gitalizada 💌 🌾                     | ٥                     | Assinatura Prefeito FIA                                     | 1 SV_201306_81983_28_19637_2.pdf Falta Visualizar                                                          |
| ✓ Concluir                                           | 3                                                                                                    |                                    |                       |                                                             | Assinando 2 arquivos no total                                                                              |
|                                                      |                                                                                                    |                                    |                       | Certificado: SANDRO DA                                      | AROS DE LUCA - BRY Válido até: 08/10/13   Atualizar Certificados  Assinar  Anterior                        |

Atenção: não existe salvamento parcial de um evento.

#### Resposta dos questionários e envio de arquivos pelo CI

- Nesta etapa o CI deve responder algumas perguntas e/ou enviar (*upload*) de alguns documentos.
- O CI definirá quem assinará os balanços gerados pelo e-Sfinge e em caso de necessidade poderá justificar a não assinatura ou não envio de documentos.
- O CI não assinará nenhum documento gerado ou enviado por ele, esta responsabilidade é do Prefeito Atual (Usuário com o perfil Gestor Atual da unidade Prefeitura).

#### Resposta dos questionários e envio de arquivos pelo CI

#### Exemplo de tela do CI.

RIBUNAL E CONTAS

> ANTA RINA

SA

|      | Quadro de Eventos                                                                                                    |           |                  |                 |                   |                          |                                   |       |   |  |  |
|------|----------------------------------------------------------------------------------------------------|-----------|------------------|-----------------|-------------------|--------------------------|-----------------------------------|-------|---|--|--|
|      | 下 = Executar as tarefas do evento 📦 = Executar as tarefas seleciondas 前 = Cancelar o evento 😪 = Mostrar eventos dependentes |           |                  |                 |                   |                          |                                   |       |   |  |  |
| Lote | Lote Descrição Unidade<br>Gestora                                                                                           |           | Destino          | Data<br>Criação | Data<br>Conclusão | Situação                 | Tipo do Evento                    | Ações |   |  |  |
|      | ï                                                                                                    | Todos 💌   | Todos 💌          | <b>▲ マ </b> □   | <b>▲ マ </b> □     | Aguardando 💌             | Todos                             |       |   |  |  |
|      | Questionário FIA 3.2                                                                                                    | CITeste   | Controle Interno | 21/02/2013      |                   | Esperando<br>Execução    | Questionario FIA 3.2              |       | E |  |  |
|      | Relatório Circustanciado                                                                                                    | CITeste   | Controle Interno | 21/02/2013      |                   | Aguardando<br>Execução   | Relatório Circunstanciado         |       |   |  |  |
|      | Assinatura Contador                                                                                                    | FMASTeste | Controle Interno | 21/02/2013      |                   | Aguardando<br>Assinatura | Questionário contador UG assinará |       |   |  |  |
|      | Questionário FIA 1                                                                                                    | CITeste   | Controle Interno | 21/02/2013      |                   | Aguardando<br>Execução   | Questionario FIA 1                |       |   |  |  |
|      | Assinatura Contador                                                                                                    | PMTeste   | Controle Interno | 21/02/2013      |                   | Aguardando<br>Assinatura | Questionário contador UG assinará |       |   |  |  |
|      | Questionário FIA 3.1                                                                                                    | CITeste   | Controle Interno | 21/02/2013      |                   | Aguardando<br>Execução   | Questionario FIA 3.1              |       |   |  |  |
|      |                                                                                                    |           |                  |                 |                   | Aquardanda               |                                   |       |   |  |  |

RIBUNAL E CONTAS E SANTA ATARINA

#### Resposta dos questionários e envio de arquivos pelo CI

• Exemplo de resposta do "Questionário contador UG assinará".

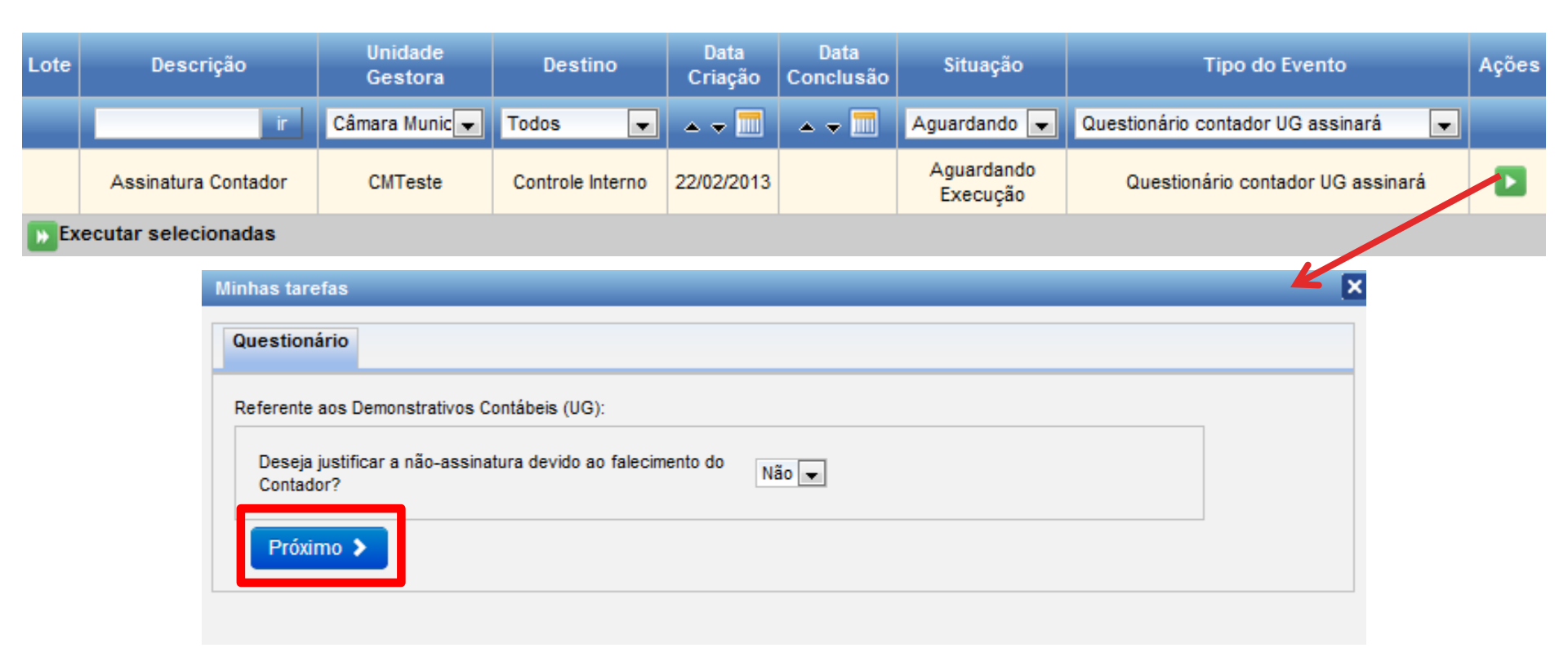

#### Resposta dos questionários e envio de arquivos pelo Cl

• Exemplo de resposta do "Questionário contador UG assinará".

| Minhas tarefas                   |                                              | ×      |
|----------------------------------|----------------------------------------------|--------|
| Questionário                     |                                              |        |
| Referente aos Demons             | strativos Contábeis (UG):                    |        |
| Questionário preen<br>continuar. | chido com sucesso. Clique enviar para        |        |
| Anterior                         | ► Enviar                                     |        |
|                                  |                                              |        |
|                                  | Minhas tarefas                               | l<br>L |
|                                  | Questionário                                 |        |
|                                  | Referente aos Demonstrativos Contábeis (UG): |        |
|                                  | Questionario respondido com sucesso.         |        |
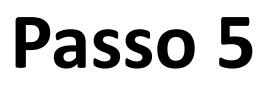

#### Resposta dos questionários e envio de arquivos pelo Cl

#### Atenção

- Os relatórios do balanço somente serão gerados após o CI responder os questionários "Assinatura Contador" e "Assinatura Gestor". Lembrando que o questionário do Gestor só aparecerá para o CI responder, quando o do Contador estiver concluído. O mesmo acontece para os questionários do balanço consolidado.
- Todos os eventos referentes aos questionários podem ser respondidos no mesmo dia (incluindo os 2 do balanço consolidado). A única diferença é que os anexos do balanço consolidado, somente serão gerados após a conclusão de todas as assinaturas referentes ao balanço.
- Os relatórios do balanço entrarão na fila de geração após o questionário "Assinatura Gestor" ser respondido (geralmente são gerados no mesmo dia da resposta).
- A geração dos relatórios do <u>balanço consolidado</u> será agendada para ocorrer após as 20:00h na data da reposta do questionário "Assinatura Gestor Balanço Consolidado". Somente após a geração do relatório, normalmente no dia seguinte, a assinatura do contador e do gestor à época será permitida.

• Exemplo de justificativa de gestor.

| Minhas tarefas                                                   | ×    |
|------------------------------------------------------------------|------|
| Questionário                                                     |      |
| Referente aos Demonstrativos Contábeis (UG):                     |      |
| Deseja justificar a não-assinatura dos documentos? Sim 💌         |      |
| Próximo 🗲                                                        |      |
|                                                                  |      |
|                                                                  |      |
| Minhas tarefas                                                   |      |
| Questionário                                                     |      |
| Referente aos Demonstrativos Contábeis (UG):                     |      |
| Selecione o motivo da justificativa                              |      |
| Anterior Próximo >     Falecimento do Pref     Não quero assinar | eito |

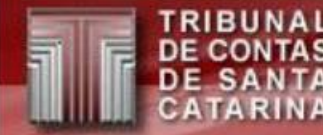

 Exemplo de falecimento (o outro é igual, mas não pede para enviar a certidão de óbito).

| inhas tarefas                                                                                                    |  |
|----------------------------------------------------------------------------------------------------|--|
| Questionario                                                                                                    |  |
| Referente aos Demonstrativos Contábels (UG):                                                                                                    |  |
| Preencha a justificativa                                                                                                    |  |
| Florianópolis, 22 de Fevereiro de 2013                                                                                                    |  |
| Sr. Presidente                                                                                                    |  |
| Com os nossos cordiais cumprimentos, encaminho por intermédio do presente, e em atenção ao previsto nos artigos 22 a 25<br>da Resolução TC n.º 16/94, e alterações posteriores, as Demonstrações Contábeis e quadros demonstrativos do exercicio<br>encerrado, da Unidade \$NOME_UNIDADE\$, nos termos dos anexos estabelecidos nos artigos 101 da Lei n.º 4.320/64, de 17 de<br>março de 1964 e alterações posteriores, com abrangência ao exercício de 2012. |  |
| Informamos, todavia, que em razão do falecimento dopref de teste o atual Nome Prefeito Atual                                                                                                    |  |
| Sendo o que nos apresenta para o momento e colocando-nos à disposição para informações adicionais que se fizerem necessárias.                                                                                                    |  |
| Respettosamente,                                                                                                    |  |
| Nome do Prefeito Atual Nome do Contador<br>Prefeito Contador<br>CRC: -                                                                                                    |  |
| Anterior Próximo >                                                                                                    |  |

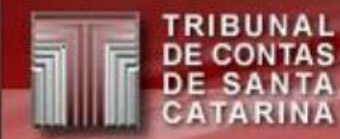

| Minhas tarefas X                                                                                                    |   |  |  |  |  |  |  |
|----------------------------------------------------------------------------------------------------|---|--|--|--|--|--|--|
| Questionário                                                                                                    |   |  |  |  |  |  |  |
| Referente aos Demonstrativos Contábeis (UG):                                                                                                    |   |  |  |  |  |  |  |
| Questionário preenchido com sucesso. Clique enviar para<br>continuar.                                                                                                    |   |  |  |  |  |  |  |
| Anterior      Minhas tarefas                                                                                                    | × |  |  |  |  |  |  |
| Questionário Visualizar Documentos Enviar Documentos                                                                                                    |   |  |  |  |  |  |  |
| Referente aos Demonstrativos Contábeis (UG): Questionário respondido com sucesso.                                                                                                    |   |  |  |  |  |  |  |
| Continuar →                                                                                                    |   |  |  |  |  |  |  |
| Minhas tarefas                                                                                                    |   |  |  |  |  |  |  |
| Questionário         Visualizar Documentos         Enviar Documentos                                                                                                    |   |  |  |  |  |  |  |
| Evento Tipo do Arquivo Nome do Arquivo Tamanho Status Ações                                                                                                    |   |  |  |  |  |  |  |
| EventoTipo do ArquivoNome do ArquivoTamanhoStatusAçõesAssinatura<br>GestorJustificativa da Ausência de Assinatura dos<br>Demonstrativos Contábeis por Falecimento16907_justificativa.pdf1KBArquivo de<br>Justificativa |   |  |  |  |  |  |  |
| Continuar →                                                                                                    |   |  |  |  |  |  |  |

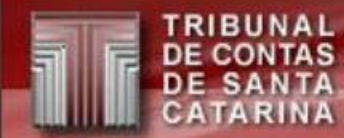

| N | linhas tarefas |                          | _           | _               |         |                                                                                  |                                              | _       | _                                                         | ×                                     |
|---|----------------|--------------------------|-------------|-----------------|---------|----------------------------------------------------------------------------------|----------------------------------------------|---------|-----------------------------------------------------------|---------------------------------------|
|   | Questionário   | Visualizar Documentos    | Enviar Do   | cumentos        |         |                                                                                  |                                              |         |                                                           |                                       |
|   | As linhas en   | n vermelho são os arquiv | os que vocé | è deve obrigato | riament | e enviar. Os n                                                                   | estantes são opcional                        | S.      | Acões                                                     |                                       |
|   | Assinatura Ge  | estor Anexar a certidã   | in de óbito | 17068 1 ndf     | quivo   | 16KB                                                                             | 22/02/2013 16:45:54                          | Enviado | Ações                                                     |                                       |
|   | ✓ Concluir     | Allexal a C              | endad de d  | 10110           | •       | <i>•</i>                                                                         |                                              |         |                                                           |                                       |
|   |                |                          |             |                 | 6       | Escolher arquivo a ca                                                            | arregar<br>co Local (C:) → Intel →           | • 4,    | Pesquisar Intel                                           | ـــــــــــــــــــــــــــــــــــــ |
|   |                |                          |             |                 |         | Downloads                                                                        | Nome<br>ExtremeGraphics<br>Logs              |         | Data de modificaç<br>18/05/2012 16:33<br>04/06/2012 15:10 | Tipo<br>Pasta de a<br>Pasta de a      |
|   |                |                          |             |                 |         | <ul> <li>Documentos</li> <li>Imagens</li> <li>Músicas</li> <li>Vídeos</li> </ul> | E                                            |         |                                                           |                                       |
|   |                |                          |             |                 |         | 🖳 Computador<br>😪 acpteste (\\rdp<br>🏝 Disco Local (C:)                          | ) (<br>• • • • • • • • • • • • • • • • • • • |         | Todos os Arquivos (*.*)                                   | ►<br>The celar                        |

# **Dica:** O CI monitorando a execução dos eventos (exemplos)

#### Antes da execução do FIA

| Lote | Descrição           | Unidade<br>Gestora | Destino          | Data<br>Criação | Data<br>Conclusão | Situação               | Tipo do Evento     | Ações |
|------|---------------------|--------------------|------------------|-----------------|-------------------|------------------------|--------------------|-------|
|      | ir                  | Todos 💌            | Todos 💌          | ▲ マ 🕅           | -                 | Aguardando 👻           | Questionario FIA 1 |       |
|      | Questionário FIA 1  | CITeste            | Controle Interno | 21/02/2013      |                   | Aguardando<br>Execução | Questionario FIA 1 |       |
| Ex   | ecutar selecionadas |                    |                  |                 |                   |                        |                    |       |
|      | a a i a da ava      | au aã a da         |                  |                 |                   |                        |                    |       |

#### Depois da execução do FIA

| Lote      | Descrição                 | Unidade<br>Gestora | Destino        | Data<br>Criação | Data<br>Conclusão | Situação                 | Tipo do Evento    | Ações |
|-----------|---------------------------|--------------------|----------------|-----------------|-------------------|--------------------------|-------------------|-------|
|           | ir                        | Todos 💌            | Gestor atual 💌 | 🗔               |                   | Aguardando 👻             | Todos 💌           |       |
|           | Assinatura Prefeito FIA 1 | PMTeste            | Gestor atual   | 21/02/2013      |                   | Aguardando<br>Assinatura | Assinar Documento | 28    |
| <b>Ex</b> | ecutar selecionadas       |                    |                |                 |                   |                          |                   |       |
|           | Histórico do Evento       |                    |                |                 |                   |                          | K                 | ×     |

| Descrição                 | Data Criação | Data Conclusão | Situação           | Tipo do Evento     | Destino          |
|---------------------------|--------------|----------------|--------------------|--------------------|------------------|
| Questionário FIA 1        | 21/02/2013   | 21/02/2013     | Tarefa Completa    | Questionario FIA 1 | Controle Interno |
| Assinatura Prefeito FIA 1 | 21/02/2013   |                | Esperando Execução | Assinar Documento  | Gestor atual     |

#### Obs.: Eventos em itálico são de outro perfil.

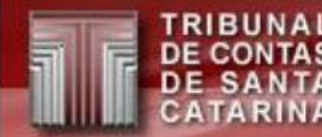

#### **Controle Interno**

 Tela com eventos para conferência do CI. Nesta tela mostra um evento para o contador liberado para execução (aguardando assinatura) e um evento para o gestor bloqueado (aguardando a assinatura do contador).

|                   |                                                                                                    |                |           | Quadro de  | Eventos |                          |                            |           |  |
|-------------------|----------------------------------------------------------------------------------------------------|----------------|-----------|------------|---------|--------------------------|----------------------------|-----------|--|
|                   | 🕟 = Executar as tarefas do evento 🕟 = Executar as tarefas seleciondas 旈 = Cancelar o evento 🎭 = Mostrar eventos dependentes |                |           |            |         |                          |                            |           |  |
| Lote              | Lote Descrição Unidade Gestora Destino Data Criação Data Conclusão Situação Tipo do Evento Açõ                              |                |           |            |         |                          |                            |           |  |
|                   | ir                                                                                                    | Todos 💌        | Todos 💌   | 🔺 👻 🛄      | ▲ マ 🛄   | Todos 💌                  | Todos 💌                    |           |  |
|                   | Assinar Balancete do<br>Razão                                                                                               | PMSAImperatriz | Contador  | 05/02/2013 |         | Aguardando<br>Assinatura | Assinar Balancete do Razão | 68        |  |
|                   | Assinar Balancete do<br>Razão                                                                                               | PMSAImperatriz | Ordenador | 05/02/2013 |         | Aguardando<br>Assinatura | Assinar Balancete do Razão | <b>t:</b> |  |
| <mark>⊮</mark> Ex | ecutar selecionadas                                                                                                    |                |           |            |         |                          |                            |           |  |

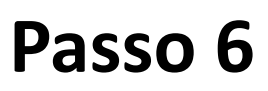

#### Assinatura do Contador à época da Unidade Gestora

Etapas:

- 1. Entrar no sistema com o certificado digital do contador;
- 2. No Menu TCE Virtual, selecionar "Sala Virtual";
- No quadro "Comunicações do TCE/SC", clicar em "acesse aqui";
- 4. Executar o evento: Visualizar (opcional) e Assinar o relatório.

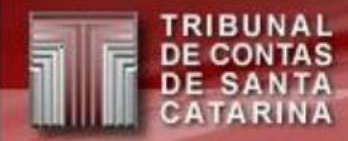

Executar o evento

Para assinar devemos executar o evento.

Para isso podemos:

- Executá-los individualmente clicando em:

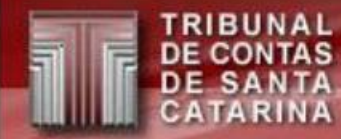

Executar o evento

• Neste exemplo vamos assinar 3 anexos em lote.

Selecione os eventos e clique em: 📭

| Lote     | Descrição                                                                     | Unidade Gestora | Destino          | Data Criação | Data Conclusão | Situação              | Tipo do Evento     | Ações |
|----------|-------------------------------------------------------------------------------|-----------------|------------------|--------------|----------------|-----------------------|--------------------|-------|
|          | ir                                                                            | Todos 🗨         | Todos 💌          | ▲ マ 📶        | ▲ マ 🛄          | Aguardando 💌          | Todos 💌            |       |
|          | Assinar balanço anual PCP<br>- Anexo 2 - Despesas                             | PMTeste         | Contador à época | 22/02/2013   |                | Esperando<br>Execução | Assinatura Balanço |       |
|          | Assinar balanço anual PCP<br>- Anexo 2 - Despesas por<br>Unidade Orçamentária | PMTeste         | Contador à época | 22/02/2013   |                | Esperando<br>Execução | Assinatura Balanço |       |
|          | Assinar balanço anual PCP<br>- Anexo 8                                        | PMTeste         | Contador à época | 22/02/2013   |                | Esperando<br>Execução | Assinatura Balanço |       |
| <b>B</b> | ecutar selecionadas                                                           |                 |                  |              |                |                       |                    |       |

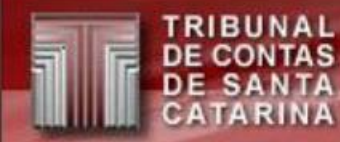

Executar o evento: Visualizar (opcional)

Visualiza-se o documento a ser assinado para a conferência final.

| N | linhas tarefas                                                             |                                                |                    |         |                     |          | Þ |
|---|----------------------------------------------------------------------------|------------------------------------------------|--------------------|---------|---------------------|----------|---|
|   | Visualizar Documentos Assinar e Concluir                                   |                                                |                    |         |                     |          |   |
|   | Evento                                                                     | Tipo do Arquivo                                | Nome do<br>Arquivo | Tamanho | Status              | Ações    |   |
|   | Assinar balanço anual PCP - Anexo 2 -<br>Despesas por Unidade Orçamentária | Anexo 2 - Despesas por<br>Unidade Orçamentária | 17073_1.pdf        | 0КВ     | Falta<br>Visualizar | <u>م</u> |   |
|   | Assinar balanço anual PCP - Anexo 2 -<br>Despesas                          | Anexo 2 - Despesas                             | 17074_1.pdf        | 0КВ     | Falta<br>Visualizar | <u>م</u> |   |
|   | Assinar balanço anual PCP - Anexo 8                                        | Anexo 8                                        | 17075_1.pdf        | окв     | Falta<br>Visualizar | <u>م</u> |   |
|   |                                                                            | Próximo 🗲                                      |                    |         |                     |          |   |

Executar o evento: Visualizar (opcional)

• Exemplo de visualização de documento.

| 08                         | Assistência Social                                      | 58.683,16      | 0,00      | 58.683,16 |
|----------------------------|---------------------------------------------------------|----------------|-----------|-----------|
| 08.243                     | Assistência à Criança e ao Adolescente                  | 58.683,16      | 0,00      | 58.683,16 |
| 08.243.0100                | ASSISTÊNCIA A CRIANÇA E AO ADOLESCENTE-ECA              | 58.683,16      | 0,00      | 58.683,16 |
| 08.243.0100.02.000116      | MANUTENÇÃO DO CONSELHO TUTELAR                          | 58.683,16      | 0,00      | 58.683,16 |
| 99                         | Previdência Social                                      | 57.065,06      | 20.230,99 | 77.296,05 |
| J9.271                     | Previdência Básica                                      | 57.065,06      | 20.230,99 | 77.296,05 |
| 9.271.0140                 | PREVIDÊNCIA SOCIAL GERAL • RGPS                         | 57.065,06      | 20.230,99 | 77.296,05 |
| J9.271.0140.02.000023      | ENCARGOS PREVID.DO REGIME GERAL - RGPS                  | 57.065,06      | 20.230,99 | 77.296,05 |
| 12                         | Educação                                                | 71.389,96      | 28.248,70 | 99.638,66 |
| 12.306                     | Alimentação e Nutrição                                  | 48.253,99      | 65.587,79 | 13.841,78 |
| 12.306.0250                | MERENDA ESCOLAR                                         | 48.253,99      | 65.587,79 | 13.841,78 |
| 12.306.0250.02.000056      | MANUT.DO PROGR.DE MERENDA ESCOLAR                       | 48.253,99      | 65.587,79 | 13.841,78 |
| 12.361                     | Ensino Fundamental                                      | 0,00           | 59.226,63 | 59.226,63 |
| 12.361.0190                | ENSINO FUNDAMENTAL                                      | 0,00           | 59.226,63 | 59.226,63 |
| 12.361.0190.01.000040      | AQUISJMÓVEIS, AMPL/REFORMAS E MELH.EM<br>ESC.NUCLMUNICI | 0,00           | 43.632,06 | 43.632,06 |
| 12.361.0190.02.000035      | MDE/EB/MANUTENÇÃO DO ENSINO FUNDAMENTAL                 | 0,00           | 16.471,14 | 16.471,14 |
| Sfinge Web - Gerado em: 27 | /03/13 - 15:18 1/ 3                                     |                |           |           |
|                            | Demonstrativo da Despesa                                | por Funcões, S | ubfuncões |           |

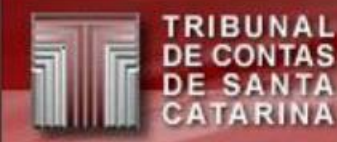

#### Executar o evento: Assinar o relatório

• Para chegar na tela de assinaturas, basta ir na aba "Assinar e Concluir" ou clicar no ícone "Próximo".

| Ainhas tarefas                                        |                          |                                                |                    |         |                     |          |
|-------------------------------------------------------|--------------------------|------------------------------------------------|--------------------|---------|---------------------|----------|
| Visualizar Documentos                                 | Assinar e Concluir       |                                                |                    |         |                     |          |
| Evento                                                | )                        | Tipo do Arquivo                                | Nome do<br>Arquivo | Tamanho | Status              | Ações    |
| Assinar balanço anual PCP<br>Despesas por Unidade Orç | - Anexo 2 -<br>amentária | Anexo 2 - Despesas por<br>Unidade Orçamentária | 17073_1.pdf        | 0КВ     | Falta<br>Visualizar | <u>م</u> |
| Assinar balanço anual PCP<br>Despesas                 | - Anexo 2 -              | Anexo 2 - Despesas                             | 17074_1.pdf        | ОКВ     | Falta<br>Visualizar | <u>م</u> |
| Assinar balanço anual PCP                             | - Anexo 8                | Anexo 8                                        | 17075_1.pdf        | ОКВ     | Falta<br>Visualizar | <u>ي</u> |
| Assinar balanço anual PCP                             | - Anexo 8                | Anexo 8                                        | 17075_1.pdf        | ОКВ     | Falta<br>Visualizar |          |
|                                                       |                          | Próximo >                                      |                    |         |                     |          |

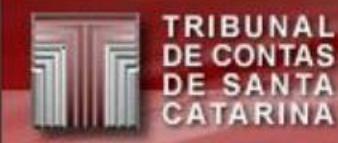

Executar o evento: Assinar o relatório

 A tarefa final é assinar o documento, para isso clique no botão "Assinar".

|                           | Evento                                                  | Nome do<br>Arquivo | Status              |
|---------------------------|---------------------------------------------------------|--------------------|---------------------|
| Assinar bal<br>Orçamentár | lanço anual PCP - Anexo 2 - Despesas por Unidade<br>ria | 17073_1.pdf        | Falta<br>Visualizar |
| Assinar bal               | lanço anual PCP - Anexo 2 - Despesas                    | 17074_1.pdf        | Falta<br>Visualizar |
| Assinar bal               | lanço anual PCP - Anexo 8                               | 17075_1.pdf        | Falta<br>Visualizar |

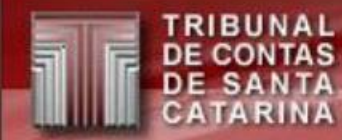

Executar o evento: Visualizar finalizado (opcional)

 Após a execução do evento (assinatura do documento, neste caso) o sistema não mostrará, por padrão, os eventos concluídos.

|      | Quadro de Eventos                                                                       |                    |         |                 |                   |              |                |       |  |  |
|------|-----------------------------------------------------------------------------------------|--------------------|---------|-----------------|-------------------|--------------|----------------|-------|--|--|
|      | 🕨 = Executar as tarefas do evento 前 = Cancelar o evento 隆 = Mostrar eventos dependentes |                    |         |                 |                   |              |                |       |  |  |
| Lote | Descrição                                                                               | Unidade<br>Gestora | Destino | Data<br>Criação | Data<br>Conclusão | Situação     | Tipo do Evento | Ações |  |  |
|      | ir                                                                                      | Todos 💌            | Todos 💌 | <b>▲</b> ▼      | ▲ マ 🛄             | Aguardando 💌 | Todos          |       |  |  |
| Exe  | ecutar selecionadas                                                                     |                    |         |                 |                   |              |                |       |  |  |

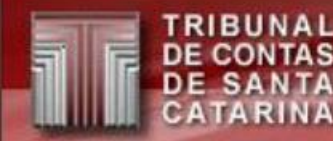

#### Executar o evento: Visualizar finalizado (opcional)

• Para visualizar eventos já concluídos, vá na coluna "Situação" e mude o filtro para "completados".

|      |                                                                               | Mostrando       | eventos da(s) compe | tência(s) 201806 | , 201606, 201706 <b>A</b> I | Iterar    |                     |       |
|------|-------------------------------------------------------------------------------|-----------------|---------------------|------------------|-----------------------------|-----------|---------------------|-------|
| Lote | Descrição                                                                     | Unidade Gestora | Destino             | Data Criação     | Data Conclusão              | Sittvação | Tipo do Evento      | Ações |
|      | ir                                                                            | Todos 💌         | Todos 💌             | ▲ マ 🔟            | ▲ マ 🛅                       | Todos 💌   | Todos 💌             |       |
|      | Assinar balanço anual PCP<br>- Anexo 2 - Despesas                             | PMTeste         | Contador à época    | 22/02/2013       |                             | Assinado  | Assinatura Balanço  |       |
|      | Assinar balanço anual PCP<br>- Anexo 2 - Despesas por<br>Unidade Orçamentária | PMTeste         | Contador à época    | 22/02/2013       |                             | Assinado  | Assinatura Balanço  | 12    |
|      | Assinar balanço anual PCP<br>- Anexo 8                                        | PMTeste         | Contador à época    | 22/02/2013       |                             | Assinado  | Assinat yra Balanço |       |
| Ъ    | cecutar selecionadas                                                          |                 |                     |                  |                             |           |                     |       |

 Para visualizar eventos concluídos em outras competências, basta clicar em alterar, escolher a competência desejada no campo "Filtrar Competência" e mudar o filtro para "completados" na coluna "Situação".

Filtrar destinatário

Filtrar Competência Todos

 $\nabla$ 

▼

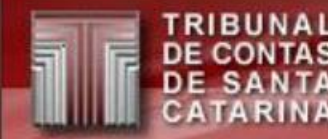

### **Notas Explicativas**

- O contador (e somente ele) poderá para cada unidade ou ente enviar notas explicativas.
- Para isso basta executar o evento "Enviar Notas Explicativas do Balanço".
- A execução é simples, basta anexar os arquivos, se necessário e concluí-lo.
- Se não tiver arquivos para serem enviados, basta concluir sem envio de documentos.

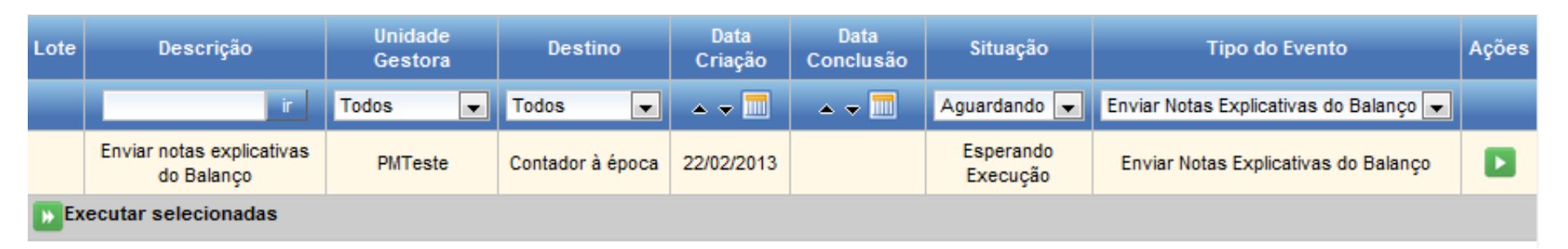

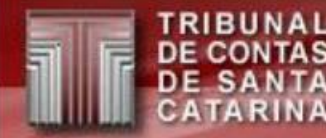

### **Notas Explicativas**

- Caso tenha algo para ser enviado clique em: <u>Depois conclua clicando em: 

  </u>
- Se tiver mais de um documento clique em:

| os que você deve      | obrigatoriamente e                          | nviar. Os resta                                                                                    | intes são opcio                                    | inais.                                                      |                                                                                                    |
|-----------------------|---------------------------------------------|----------------------------------------------------------------------------------------------------|----------------------------------------------------|-------------------------------------------------------------|----------------------------------------------------------------------------------------------------|
| Tipo do               | Nome do                                     |                                                                                                    | Data do                                            |                                                             |                                                                                                    |
| Arquivo               | Arquivo                                     | Tamanho                                                                                            | Envio                                              | Status                                                      | Ações                                                                                                    |
| Notas<br>Explicativas |                                             |                                                                                                    |                                                    | Envio<br>Opcional                                           |                                                                                                    |
| cativas               |                                             |                                                                                                    |                                                    |                                                             |                                                                                                    |
|                       | Tipo do<br>Arquivo<br>Notas<br>Explicativas | os que você deve obrigatoriamente e<br>Tipo do Nome do<br>Arquivo Arquivo<br>Notas<br>Explicativas | Tipo do Nome do Tamanho Arquivo Notas Explicativas | Tipo do Nome do Tamanho Data do Envio<br>Notas Explicativas | os que você deve obrigatoriamente enviar. Os restantes são opcionais.<br>Tipo do<br>Arquivo<br>Notas<br>Explicativas<br>Tamanho<br>Data do<br>Envio<br>Opcional<br>Envio |

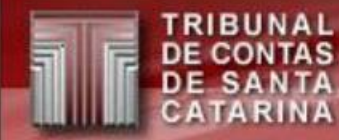

#### Assinatura do Gestor à época da Unidade Gestora

As etapas são iguais a assinatura do contador, diferindo apenas no nome do destino, que será Gestor à época e não podendo enviar notas explicativas.

Etapas:

- 1. Entrar no sistema com o certificado digital do Gestor;
- 2. No Menu TCE Virtual, selecionar "Sala Virtual";
- No quadro "Comunicações do TCE/SC", clicar em "acesse aqui";
- 4. Executar o evento: Visualizar (opcional) e Assinar o relatório.

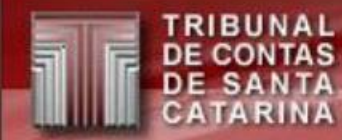

Assinatura do Gestor Atual (Prefeito) do ofício de encaminhamento e justificativas

- **Etapa 1:** Assinar justificativas (Se não ocorrerem justificativas esta etapa não será necessária).
- **Etapa 2:** Geração e assinatura do ofício de encaminhamento.

Atenção: As etapas são sequenciais, só poderá executar a 2) se a 1) estiver totalmente finalizada.

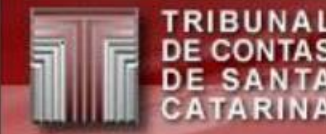

Assinatura do Gestor Atual (Prefeito) do ofício de encaminhamento e justificativas

• Etapa 1\*: Assinatura da justificativa.

| Lote  | Descrição                                                                                                    | Unidade Gestora | Destino         | Data Criação | Data Conclu | isão Situação           | Tipo    | do Evento    | Ações |
|-------|----------------------------------------------------------------------------------------------------|-----------------|-----------------|--------------|-------------|-------------------------|---------|--------------|-------|
|       | ir                                                                                                    | Todos 💌         | Todos 💌         |              |             | Aguardando              | ▼ Todos | -            |       |
|       | Assinar Documento<br>Justificativa não<br>Assinatura                                                                                                    | PMTeste         | Gestor atual    | 22/02/2013   |             | Aguardand<br>Assinature | o Assin | ar Documento |       |
| DE EX | ecutar selecionadas                                                                                                    |                 |                 |              |             |                         |         |              |       |
|       | Minhas tarefas                                                                                                    |                 |                 |              |             |                         |         |              |       |
|       | Visualizar Docum                                                                                                    | Assinar e Cor   | ncluir          |              |             |                         |         |              |       |
|       | Eve                                                                                                    | ento            | Tipo do Arquivo | Nome do .    | Arquivo     | Tamanho Status          | Ações   |              |       |
|       | Assinar Documento Justificativa não<br>Assinatura       Justificativa de Não-<br>Assinatura       201206_11983_37_17280_2.pdf       1KB       Falta<br>Visualizar |                 |                 |              |             |                         |         |              |       |
|       |                                                                                                    |                 | P               | róximo 🗲     |             |                         |         |              |       |

\* Se não ocorrerem justificativas esta etapa não será necessária.

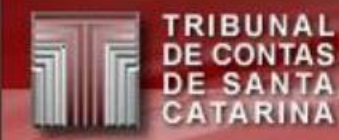

Assinatura do Gestor Atual (Prefeito) do ofício de encaminhamento e justificativas

• Etapa 1\*: Assinatura da justificativa.

| Visualizar D | ocumentos /    | Assinar e Concluir     |                             |                  |
|--------------|----------------|------------------------|-----------------------------|------------------|
|              | Even           | to                     | Nome do Arquivo             | Status           |
| Assinar Do   | cumento Justif | icativa não Assinatura | 201206_11983_37_17280_2.pdf | Falta Visualizar |
| Certificado: | RUTRUDA        |                        | לילא Válido até: 09 👻 🛛     | Detalhes         |
|              |                | Atualizar Certificado  | Assinar                     |                  |
|              |                | <                      | Anterior                    |                  |

\* Se não ocorrerem justificativas, esta etapa não será necessária.

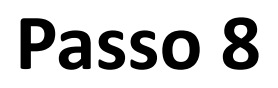

Assinatura do Gestor Atual (Prefeito) do ofício de encaminhamento e justificativas

• Etapa 2: Geração do ofício de encaminhamento

| Lote              | Descrição                                      | Ur<br>Ge | nidade<br>estora     |                  | Destino                                                    | Data<br>Criação                                | Data<br>Conclusão                                 | Situação                                                   | Tipo do Evento                      | Ações |
|-------------------|------------------------------------------------|----------|----------------------|------------------|------------------------------------------------------------|------------------------------------------------|---------------------------------------------------|------------------------------------------------------------|-------------------------------------|-------|
|                   | ir                                             | Todos    | 5                    | •                | Todos 🗨                                                    | •                                              | 🔺 🔻 🛄                                             | Aguardando 💌                                               | Todos                               |       |
|                   | Ofício de Encaminhamento<br>de Unidade Gestora | PI       | MTeste               |                  | Gestor atual                                               | 22/02/2013                                     |                                                   | Ofício Assinado                                            | Geração do Ofício de Encaminhamento |       |
| <mark>⊮</mark> Ex | ecutar selecionadas                            |          |                      |                  |                                                            |                                                |                                                   |                                                            |                                     |       |
|                   |                                                |          |                      |                  |                                                            |                                                |                                                   |                                                            |                                     |       |
|                   |                                                | Q        | Questionári          | io A:            | ssinar e Concluir                                          |                                                |                                                   |                                                            | K                                   |       |
|                   |                                                | G        | Geração do (         | O fício (        | de Encaminhamento                                          |                                                |                                                   |                                                            |                                     |       |
|                   |                                                |          | Preencha             | o Ofíci          | o de Encaminhamento do Er                                  | nte                                            |                                                   |                                                            |                                     |       |
|                   |                                                |          |                      | Florian          | nópolis, 22 de Fevereiro de 2                              | 2013                                           |                                                   |                                                            |                                     |       |
|                   |                                                |          |                      | Sr. Pre          | esidente                                                   |                                                |                                                   |                                                            |                                     |       |
|                   |                                                |          | artigos 22           | Com o            | os nossos cordiais cumprim<br>da Resolução TC n º 16/94    | entos, encaminho por<br>e alterações posterio  | intermédio do presente<br>res as Demonstrações    | e, e em atenção ao previsto no<br>a Contábeis e quadros    | is ≡                                |       |
|                   |                                                |          | demonstr<br>anexos e | ativos<br>stabel | do exercício encerrado, da<br>lecidos nos artigos 101 da L | Unidade Fundo Munic<br>.ei n.º 4.320/64, de 17 | ipal de Assistência Soc<br>de março de 1964 e alt | cial de Teste, nos termos dos<br>terações posteriores, com |                                     |       |
|                   |                                                |          | abrangen             |                  | exercicio de 2012.                                         |                                                |                                                   |                                                            |                                     |       |
|                   |                                                |          | fizerem n            | Sendo            | o o que nos apresenta para<br>árias.                       | o momento e colocan                            | do-nos à disposição pa                            | ara informações adicionais que                             | e se                                |       |
|                   |                                                |          | 1                    |                  |                                                            | III                                            |                                                   |                                                            | •                                   |       |
|                   |                                                |          | Próximo              | 0 🔉              |                                                            |                                                |                                                   |                                                            |                                     |       |

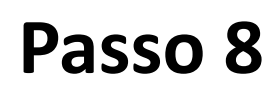

Assinatura do Gestor Atual (Prefeito) do ofício de encaminhamento e justificativas

• Etapa 2: Geração do ofício de encaminhamento

| Minhas tarefas             |                        |                      |                    |  | × |
|----------------------------|------------------------|----------------------|--------------------|--|---|
| Questionário               | Assinar e Concluir     |                      |                    |  |   |
| Geração do Ofí             | cio de Encaminhamento  |                      |                    |  |   |
| Questionário<br>continuar. | preenchido com sucess  | o. Clique enviar par | a                  |  |   |
| Anterior                   |                        |                      |                    |  |   |
|                            |                        | <b>M</b>             |                    |  |   |
|                            | Minhas tarefas         |                      |                    |  |   |
|                            | Questionário Visua     | alizar Documentos    | Assinar e Concluir |  |   |
|                            | Geração do Ofício de E | Encaminhamento       |                    |  |   |
|                            | Questionário respon    | ndido com sucesso.   |                    |  |   |
|                            | Continuar →            |                      |                    |  |   |
|                            |                        |                      |                    |  |   |

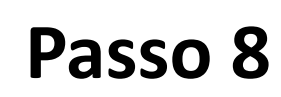

Assinatura do Gestor Atual (Prefeito) do ofício de encaminhamento e justificativas

• Etapa 2: Geração do ofício de encaminhamento

| Minhas tarefas                 |                       |                             |                         |           |                             |          |  |  |  |  |
|--------------------------------|-----------------------|-----------------------------|-------------------------|-----------|-----------------------------|----------|--|--|--|--|
| Questionário                   | Visualizar Documentos | Assinar e Concluir          |                         |           |                             |          |  |  |  |  |
|                                | Evento                | Tipo do Arquivo             | Nome do Arquivo         | Tamanho   | Status                      | Ações    |  |  |  |  |
| Ofício de Enca<br>Gestora      | minhamento de Unidade | Ofício de<br>Encaminhamento | 17304_justificativa.pdf | 1KB       | Arquivo de<br>Justificativa | <u>م</u> |  |  |  |  |
|                                |                       |                             |                         |           |                             |          |  |  |  |  |
| Anterior Próximo >             |                       |                             |                         |           |                             |          |  |  |  |  |
|                                |                       |                             |                         |           |                             |          |  |  |  |  |
|                                | Questionario Visual   | Izar Documentos Assina      | ar e Conciuir           |           |                             |          |  |  |  |  |
|                                |                       | Evento                      | Nome do Arquivo         |           | Status                      |          |  |  |  |  |
|                                | Ofício de Encaminhar  | nento de Unidade Gestora    | 17304_justificativa.pd  | f Arquivo | de Justificativa            |          |  |  |  |  |
|                                |                       |                             |                         |           |                             |          |  |  |  |  |
|                                | Certificado:          | DAL DRADLASIA               | 1977. Válido até: 00    | · · D     | etalhes                     |          |  |  |  |  |
| Atualizar Certificados Assinar |                       |                             |                         |           |                             |          |  |  |  |  |
|                                |                       |                             | < Anterior              |           |                             |          |  |  |  |  |

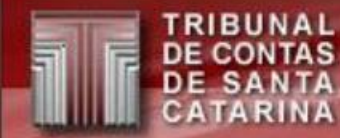

#### Passo 9 e 10

Assinatura do Contador e Gestor à época da Prefeitura Assinatura do Contador e Gestor à época (Prefeito) dos relatórios consolidados (por Ente)

 As etapas são iguais os passos 6 e 7, diferindo somente os dados dos relatórios.

Assinatura do Gestor Atual (Prefeito) dos documentos gerados ou enviados pelo CI e do ofício de encaminhamento e extrato das informações do Ente

- Etapa 1: É igual Assinar justificativas da unidade gestora demonstrado no passo 8.
- Etapa 2: Assinatura dos documentos gerados ou enviados pelo controle interno é somente necessária para o Gestor Atual da Prefeitura.
- Etapa 3: É semelhante a geração do ofício de encaminhamento da unidade gestora demonstrado no passo 8, a diferença é que será gerado um segundo documento, extrato das informações, a ser assinado junto ao oficio de encaminhamento.

Assinatura do Gestor Atual (Prefeito) dos documentos gerados ou enviados pelo CI e do ofício de encaminhamento e extrato das informações do Ente

• Etapa 2: Assinatura dos documentos do Cl

| Lote     | Descrição                                       | Unidade<br>Gestora | Destino      | Data<br>Criação | Data<br>Conclusão | Situação                 | Tipo do Evento    | Ações |
|----------|-------------------------------------------------|--------------------|--------------|-----------------|-------------------|--------------------------|-------------------|-------|
|          | i i                                             | Todos 💌            | Todos 💌      |                 | • • 📰             | Aguardando 💌             | Todos             |       |
| <b>V</b> | Assinatura Prefeito FIA 1                       | PM Teste           | Gestor atual | 25/02/2013      |                   | Aguardando<br>Assinatura | Assinar Documento |       |
|          | Assinatura Prefeito FIA 2                       | PM Teste           | Gestor atual | 25/02/2013      |                   | Aguardando<br>Assinatura | Assinar Documento |       |
|          | Assinatura Prefeito FIA<br>3.1                  | PM Teste           | Gestor atual | 25/02/2013      |                   | Aguardando<br>Assinatura | Assinar Documento |       |
| <b>V</b> | Assinatura Prefeito FIA<br>3.2                  | PM Teste           | Gestor atual | 25/02/2013      |                   | Aguardando<br>Assinatura | Assinar Documento |       |
| <b>V</b> | Assinatura Prefeito FIA 4                       | PM Teste           | Gestor atual | 25/02/2013      |                   | Aguardando<br>Assinatura | Assinar Documento |       |
| <b>V</b> | Assinatura Prefeito FIA 5                       | PM Teste           | Gestor atual | 25/02/2013      |                   | Aguardando<br>Assinatura | Assinar Documento |       |
|          | Assinatura Prefeito<br>FUNDEB                   | PM Teste           | Gestor atual | 25/02/2013      |                   | Aguardando<br>Assinatura | Assinar Documento |       |
|          | Assinatura Prefeito<br>Relatório Circustanciado | PM Teste           | Gestor atual | 25/02/2013      |                   | Aguardando<br>Assinatura | Assinar Documento |       |
| » Đ      | ecutar selecionadas                             |                    |              |                 |                   |                          |                   |       |

Atenção: Neste exemplo as assinaturas serão executadas em lote (todas de uma vez).

Assinatura do Gestor Atual (Prefeito) dos documentos gerados ou enviados pelo CI e do ofício de encaminhamento e extrato das informações do Ente

• Etapa 2: Assinatura dos documentos do Cl

| /isualizar Documentos Ass                       | nar e Concluir                      |                             |         |                     |          |
|-------------------------------------------------|-------------------------------------|-----------------------------|---------|---------------------|----------|
| Evento                                          | Tipo do Arquivo                     | Nome do Arquivo             | Tamanho | Status              | Açõe     |
| Assinatura Prefeito FIA 1                       | Arquivo encaminhado pela<br>Unidade | 201206_82254_28_17709_1.pdf | 16KB    | Falta<br>Visualizar | <u>م</u> |
| Assinatura Prefeito FIA 1                       | Respostas do Questionário           | 201206_82254_28_17709_2.pdf | 1KB     | Falta<br>Visualizar |          |
| Assinatura Prefeito FIA 2                       | Respostas do Questionário           | 201206_82254_29_17711_1.pdf | 1KB     | Falta<br>Visualizar |          |
| Assinatura Prefeito FIA 3.1                     | Arquivo encaminhado pela<br>Unidade | 201206_82254_34_17713_1.pdf | 16KB    | Falta<br>Visualizar | 4        |
| Assinatura Prefeito FIA 3.1                     | Respostas do Questionário           | 201206_82254_34_17713_2.pdf | 1KB     | Falta<br>Visualizar | 4        |
| Assinatura Prefeito FIA 3.2                     | Respostas do Questionário           | 17715_1.pdf                 | 1KB     | Falta<br>Visualizar | 4        |
| Assinatura Prefeito FIA 4                       | Respostas do Questionário           | 201206_82254_35_17717_1.pdf | 1KB     | Falta<br>Visualizar |          |
| Assinatura Prefeito FIA 5                       | Respostas do Questionário           | 201206_82254_36_17719_1.pdf | 1KB     | Falta<br>Visualizar |          |
| Assinatura Prefeito FUNDEB                      | Justificativa de Envio              | 201206_82254_19_17723_1.pdf | 1KB     | Falta<br>Visualizar |          |
| Assinatura Prefeito Relatório<br>Circustanciado | Justificativa de Envio              | 201206_82254_18_17721_1.pdf | 1KB     | Falta<br>Visualizar | 4        |

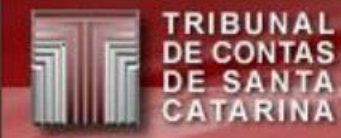

Assinatura do Gestor Atual (Prefeito) dos documentos gerados ou enviados pelo CI e do ofício de encaminhamento e extrato das informações do Ente

• Etapa 2: Assinatura dos documentos do CI

| Visualizar Documentos Assinar e       | e Concluir                  |                  |
|---------------------------------------|-----------------------------|------------------|
| Evento                                | Nome do Arquivo             | Status           |
| Assinatura Prefeito FIA 1             | 201206_82254_28_17709_1.pdf | Falta Visualizar |
| Assinatura Prefeito FIA 1             | 201206_82254_28_17709_2.pdf | Falta Visualizar |
| Assinatura Prefeito FIA 2             | 201206_82254_29_17711_1.pdf | Falta Visualizar |
| Assinatura Prefeito FIA 3.1           | 201206_82254_34_17713_1.pdf | Falta Visualizar |
| Assinatura Prefeito FIA 3.1           | 201206_82254_34_17713_2.pdf | Falta Visualizar |
| Assinatura Prefeito FIA 3.2           | 17715_1.pdf                 | Falta Visualizar |
| Assinatura Prefeito FIA 4             | 201206_82254_35_17717_1.pdf | Falta Visualizar |
| Assinatura Prefeito FIA 5             | 201206_82254_36_17719_1.pdf | Falta Visualizar |
| Certificado: XUIXUIJAI IXAIA<br>Atual | izar Certificados Assinar   | Detalhes         |

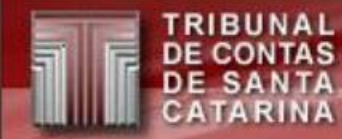

Assinatura do Gestor Atual (Prefeito) dos documentos gerados ou enviados pelo CI e do ofício de encaminhamento e extrato das informações do Ente

| Lote  | Descrição                                                              | Unidade<br>Gestora | Destino      | Data<br>Criação | Data<br>Conclusão | Situação         | Tipo do Evento                                                          | Ações |
|-------|------------------------------------------------------------------------|--------------------|--------------|-----------------|-------------------|------------------|-------------------------------------------------------------------------|-------|
|       | i r                                                                    | Todos 💌            | Todos 💌      | ▲ マ 🛄           | ▲ マ 🛄             | Aguardando 💌     | Todos                                                                   |       |
|       | Ofício de<br>Encaminhamento e<br>extrato das<br>informações do<br>Ente | PMTeste            | Gestor atual | 27/02/2013      |                   | Evento Concluído | Geração do Ofício de Encaminhamento<br>do Ente e Extrato da Informações | Þ     |
| )) Ex | ecutar selecionada                                                     | IS                 |              |                 |                   |                  |                                                                         |       |

Assinatura do Gestor Atual (Prefeito) dos documentos gerados ou enviados pelo CI e do ofício de encaminhamento e extrato das informações do Ente

|                | - source bootmontos                                                            |                                    |                        |                    |                  |                    |          |
|----------------|--------------------------------------------------------------------------------|------------------------------------|------------------------|--------------------|------------------|--------------------|----------|
| ação do Ofício | o de Encaminhamento d                                                          | o Ente:                            |                        |                    |                  |                    |          |
| reencha o Ext  | rato da remessa                                                                |                                    |                        |                    |                  |                    | <b>^</b> |
|                |                                                                                |                                    | CATAKINA               |                    |                  |                    | -        |
| DIRETORIA      | DE CONTROLE D                                                                  | OS MUNICIPIOS                      |                        |                    |                  |                    |          |
|                | EXT                                                                            | RATO DAS INFORMAÇÕ                 | ES RECEBIDAS -         | - PRESTAÇÃO        | DE CONTAS        | 1                  |          |
| ח 111 ה        | Município:<br>Data recebimento das                                             | Teste<br>informações: 4 de Abril   | de 2013                |                    |                  |                    |          |
|                | Descrição<br>Arquivo                                                           | Situação Data<br>Contador Execução | CPF<br>Contador        | Situação<br>Gestor | Data<br>Execução | CPF Gestor         |          |
|                | Anexo 1 -<br>Demonstrativo da<br>Receita e<br>Despesa segundo<br>as Categorias | Assinado 27/03/201:                | 3 000.000.000-<br>3 00 | Justificado        | 27/03/2013       | 000.000.000-<br>00 |          |

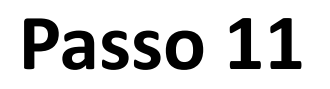

Assinatura do Gestor Atual (Prefeito) dos documentos gerados ou enviados pelo CI e do ofício de encaminhamento e extrato das informações do Ente

|                                                                                                    |                                                                                                    |                                                                                                    | _                                                                                                    |
|----------------------------------------------------------------------------------------------------|----------------------------------------------------------------------------------------------------|----------------------------------------------------------------------------------------------------|----------------------------------------------------------------------------------------------------|
| to de Encaminhamento do                                                                                        | Ente:                                                                                                    |                                                                                                    |                                                                                                    |
| fício de Encaminhamento o                                                                                      | lo Ente                                                                                                    | ▲<br>                                                                                                    | 1                                                                                                    |
| rianópolis, 4 de Abril de 20                                                                                   | 13                                                                                                    |                                                                                                    |                                                                                                    |
| Presidente                                                                                                    |                                                                                                    |                                                                                                    |                                                                                                    |
| Resolução TC n.º 16/94, e<br>cerrado, de forma Consoli<br>de 1964 e alterações pos<br>endo o que nos apresenta | anterações posterio<br>dada, nos termos do<br>teriores, com abrang<br>a para o momento e o                                                                                                    | res, as Demonstrações Contabeis e quadros demonstrativos do<br>s anexos estabelecidos nos artigos 101 da Lei n.º 4.320/64, de<br>jência ao exercício de 2012.<br>colocando-nos à disposição para informações adicionais que se                                                                                                    |                                                                                                    |
| essarias.                                                                                                    |                                                                                                    |                                                                                                    |                                                                                                    |
|                                                                                                    |                                                                                                    |                                                                                                    |                                                                                                    |
| rdialmente,                                                                                                    |                                                                                                    |                                                                                                    |                                                                                                    |
|                                                                                                    | cio de Encaminhamento do<br>fício de Encaminhamento d<br>rianópolis, 4 de Abril de 20<br>Presidente<br>Com os nossos cordiais (<br>Resolução TC n.º 16/94, e<br>cerrado, de forma Consoli<br>o de 1964 e alterações pos<br>tendo o que nos apresenta<br>essárias. | cio de Encaminhamento do Ente:<br>fício de Encaminhamento do Ente<br>rianópolis, 4 de Abril de 2013<br>Presidente<br>Com os nossos cordiais cumprimentos, encar<br>Resolução TC n.º 16/94, e alterações posterio<br>cerrado, de forma Consolidada, nos termos do<br>o de 1964 e alterações posteriores, com abrang<br>tendo o que nos apresenta para o momento e o<br>essárias. | cio de Encaminhamento do Ente:<br>fício de Encaminhamento do Ente<br>rianópolis, 4 de Abril de 2013<br>Presidente<br>Com os nossos cordiais cumprimentos, encaminho por intermédio do presente, e em atenção ao previsto no<br>Resolução TC n.º 16/94, e alterações posteriores, as Demonstrações Contábeis e quadros demonstrativos do<br>cerrado, de forma Consolidada, nos termos dos anexos estabelecidos nos artigos 101 da Lei n.º 4.320/64, de<br>o de 1964 e alterações posteriores, com abrangência ao exercício de 2012.<br>eendo o que nos apresenta para o momento e colocando-nos à disposição para informações adicionais que se<br>essárias. |

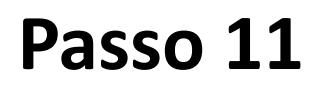

Assinatura do Gestor Atual (Prefeito) dos documentos gerados ou enviados pelo CI e do ofício de encaminhamento e extrato das informações do Ente

| Minhas tarefas                                                     |   |
|--------------------------------------------------------------------|---|
| Questionário                                                       |   |
| Geração do Ofício de Encaminhamento do Ente:                       |   |
| Questionário preenchido com sucesso. Clique enviar para continuar. |   |
| Anterior                                                           |   |
| Minhas tarefas                                                     | 6 |
| Questionário Visualizar Documentos Assinar e Concluir              |   |
| Geração do Ofício de Encaminhamento do Ente:                       |   |
| Questionário respondido com sucesso.                               |   |
| Continuar →                                                        |   |

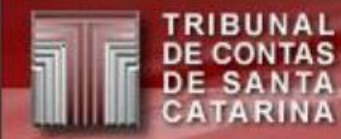

Assinatura do Gestor Atual (Prefeito) dos documentos gerados ou enviados pelo CI e do ofício de encaminhamento e extrato das informações do Ente

| Minhas tarefas                                                |                             |                    |         |                   | Þ        |
|---------------------------------------------------------------|-----------------------------|--------------------|---------|-------------------|----------|
| Questionário Visualizar Documentos Assinar                    | e Concluir                  |                    |         |                   |          |
| Evento                                                        | Tipo do Arquivo             | Nome do<br>Arquivo | Tamanho | Status            | Ações    |
| Ofício de Encaminhamento e extrato das<br>informações do Ente | Ofício de<br>Encaminhamento | 17916_1.pdf        | 1KB     | Arquivo<br>Gerado | <u>⊂</u> |
| Ofício de Encaminhamento e extrato das<br>informações do Ente | Extrato da Remessa          | 17916_2.pdf        | 1KB     | Arquivo<br>Gerado | <u></u>  |
|                                                               | Anterior                    | no 🔉               |         |                   |          |

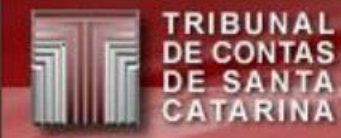

Assinatura do Gestor Atual (Prefeito) dos documentos gerados ou enviados pelo CI e do ofício de encaminhamento e extrato das informações do Ente

| Minhas tarefas                        |                       |                 |                |  |
|---------------------------------------|-----------------------|-----------------|----------------|--|
| Questionário Visualizar Documentos    | Assinar e Concluir    |                 |                |  |
|                                       | 1                     |                 |                |  |
| Evento                                |                       | Nome do Arquivo | Status         |  |
| Ofício de Encaminhamento e extrato da | s informações do Ente | 17916_1.pdf     | Arquivo Gerado |  |
| Ofício de Encaminhamento e extrato da | s informações do Ente | 17916_2.pdf     | Arquivo Gerado |  |
| Certificado:                          | Certificados Ass      | de até: 02      | Detalhes       |  |
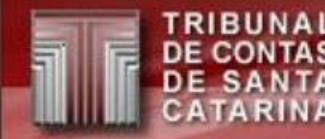

## Parecer dos conselhos

- Parecer do Conselho Municipal de Alimentação Escolar
- Parecer do Conselho Municipal de Assistência Social
- Parecer do Conselho Municipal de Saúde
- Parecer do Conselho Municipal do Idoso
- Parecer do Conselho Municipal dos Direitos da Infância e do Adolescente
- Possibilidades de envio:
  - Até 30/4: Sala Virtual -> Quadro de eventos
  - Após 30/4 com processo criado:

Sala Virtual -> Protocolar -> Pareceres dos Conselhos PCP

- Após 30/4 sem processo criado: não é possível o envio

## Pareceres com ou sem processo até 30/4

#### E Menu TCE Virtual

RIBUNAL E CONTAS E SANTA ATARINA

D.

| 1enu                                          |                |                                                                               |                   |                     | Quadro          | de Eventos        |                           |                                                                              |              |           |
|-----------------------------------------------|----------------|-------------------------------------------------------------------------------|-------------------|---------------------|-----------------|-------------------|---------------------------|------------------------------------------------------------------------------|--------------|-----------|
| Sala Virtual                                  | 下 = Execu      | itar as tarefas do evento                                                     | 👿 = Executar as t | arefas selecionada: | s 前 = Car       | ncelar o event    | o 🎅 = Mostrar             | eventos dependentes                                                          | = Ver Evento | Executado |
| DE ACESSO A PROCESSO                          | Limpar Filtros | Filtros Avançados                                                             |                   | Mostrando eventos   | da(s) compet    | ência(s) 2018     | 06, 201902 <b>Alterar</b> |                                                                              |              |           |
| TRIBUNAL DE CONTAS<br>DE SANTA CATARINA       | Lote           | Descrição 📥 🔻                                                                 | Unidade Gestora   | Destino             | Data<br>Criação | Data<br>Conclusão | Situação                  | Tipo do Evento 🌥 🔻                                                           | Processo nº  | Ações     |
| Quadro de Eventos                             | -              | ir                                                                            | Controle Interr   | Controle Interr     | ▲ マ 🛄           | ▲ ▼ □             | Aguardando 🔻              | Todos 🗸 🗸                                                                    | ir           |           |
| Limpar Questionários     Limpar Questionários |                | Parecer do Conselho<br>Municipal dos Direitos da<br>Infância e do Adolescente | СІ                | Controle Interno    | 25/03/2019      |                   | Esperando<br>Execução     | Parecer do Conselho<br>Municipal de Direitos da<br>Infância e do Adolescente |              |           |
| 🚺 Sair                                        |                | Parecer do Conselho<br>Municipal do Idoso                                     | СІ                | Controle Interno    | 25/03/2019      |                   | Esperando<br>Execução     | Parecer do Conselho<br>Municipal do Idoso                                    |              |           |
| O Abrir                                       |                | Parecer do Conselho<br>Municipal de Saúde                                     | СІ                | Controle Interno    | 25/03/2019      |                   | Esperando<br>Execução     | Parecer do Conselho<br>Municipal de Saúde                                    |              |           |
|                                               |                | Parecer do Conselho<br>Municipal de Alimentação<br>Escolar                    | СІ                | Controle Interno    | 25/03/2019      |                   | Esperando<br>Execução     | Parecer do Conselho<br>Municipal de Alimentação<br>Escolar                   |              |           |
|                                               |                | Parecer do Conselho<br>Municipal de Assistência<br>Social                     | CI                | Controle Interno    | 25/03/2019      |                   | Esperando<br>Execução     | Parecer do Conselho<br>Municipal de Assistência<br>Social                    |              |           |

## Pareceres com processo e após 30/4

| ■ Menu TCE Virtual                   |                  |            |                         |              |                   | <ul> <li>Tempo de Expiração,</li> </ul>                        | 00:59:24  | Д.                 | 🕩 Sa     |
|--------------------------------------|------------------|------------|-------------------------|--------------|-------------------|----------------------------------------------------------------|-----------|--------------------|----------|
| 🖶 Home                               | Protocola        | ar / Pa    | receres dos (           | Consel       | hos F             | PCP                                                            |           |                    |          |
| Autenticação de Peças<br>Processuais |                  |            |                         |              |                   |                                                                |           | Voltar             | Car      |
| 🖵 Manual/Normas Sala Virtual 👻       | Processo         |            |                         |              |                   |                                                                |           |                    |          |
| Meus Dados                           | ŕ                | Número:    | @PCP 19/00280504        |              | Tipo:             | Contas anuais do Município Prestadas pelo Pre                  | efeito N° | ° folhas:          | 172      |
| Meus Processos                       | Unidade          | gestora:   | Prefeitura Municipal de | e Ibicaré    |                   |                                                                |           |                    |          |
| Meus Protocolos                      | 1                | Assunto:   | Prestação de Contas i   | referente ao | exercíci          | o de 2018                                                      |           |                    |          |
| Procuracão Web 👻                     | Lotacão fluxo pr | rincipal:  | DMU/COPR/DIV8 - Div     | visão 8      |                   |                                                                |           |                    |          |
| Protocolar 👻                         |                  | Relator:   | Gerson dos Santos Si    | сса          |                   |                                                                |           |                    |          |
| Consulta Web                         | Arquivos A       | Assinatura | Extrato                 |              |                   |                                                                |           |                    |          |
| Decisão na Câmara                    |                  |            |                         |              |                   |                                                                |           |                    |          |
| Denúncia e Representação             | Arquivos a e     | enviar     |                         |              |                   |                                                                |           |                    |          |
| Documentos Diversos                  | Nome Arqui       | ivo        | Obrigatoriedade         | Extensão     | Tipo              |                                                                | Excluir   | Adicion<br>Arquivi | nar<br>o |
| Juntada de Documentos                | Comprovante      | .pdf       | Facultativo             | PDF          | Parece            | r do Conselho Municipal de Saúde                               |           |                    |          |
|                                      |                  |            | Facultativo             | PDF          | Parece            | do Conselho Municipal de Assistência Social                    |           |                    |          |
| Pareceres dos Conselhos<br>PCP       | assinaturaPC     | CP_1.pdf   | Facultativo             | PDF          | Parece            | <sup>r</sup> do Conselho Municipal de Alimentação Escolar      |           |                    |          |
| Dadida da Davição da cartidão        |                  |            | Facultativo             | PDF          | Parece            | r do Conselho Municipal do Idoso                               |           |                    |          |
| Preside de Revisao de centidao       |                  |            | Facultativo             | PDF          | Parece<br>e do Ac | r do Conselho Municipal dos Direitos da Infância<br>Iolescente |           |                    |          |

Prestação de Contas de Recursos Repassados

RIBUNAL E CONTAS

E SANTA ATARINA

D

## Pareceres sem processo e após 30/4

• Não é possível enviar os pareceres

| 🚍 Menu TCE Virtual                   |                                      |                 |             | 🕑 Tempo de Expi | iração, 00:59:57 | ¢   | 🕞 Sair   |
|--------------------------------------|--------------------------------------|-----------------|-------------|-----------------|------------------|-----|----------|
| 🖶 Home                               | Não foi possível encontrar o         | processo de PCP |             |                 |                  |     | ×        |
| Autenticação de Peças<br>Processuais | Protocolar / Pared                   | ceres dos Cor   | nselhos PCP |                 |                  |     |          |
| D Manual/Normas Sala Virtual 👻       |                                      |                 |             |                 | Próx             | imo | Cancelar |
| Meus Processos                       | Processo                             |                 |             |                 |                  |     |          |
| Meus Protocolos<br>Procuração Web 👻  | Número:                              |                 | Tipo:       |                 | Nº folhas:       |     |          |
| Protocolar 👻                         | Unidade gestora:                     |                 |             |                 |                  |     |          |
| 🔇 ocultar menu                       | Assunto:<br>Lotacão fluxo principal: |                 |             |                 |                  |     |          |
|                                      | Relator:                             |                 |             |                 |                  |     |          |
|                                      |                                      |                 |             |                 |                  |     |          |

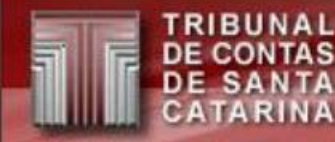

## Retorno de Competência

- Caso uma UG diferente do CI solicite retorno de competência, serão removidos todos os eventos/assinaturas ligados a esta UG e o consolidado por Ente.
- Caso o CI solicite retorno de competência não será removido nenhum evento.
- Para o CI modificar alguma pergunta respondida ou assinatura já realizada, deve utilizar a opção "Limpar Questionários" no menu lateral da Sala Virtual.

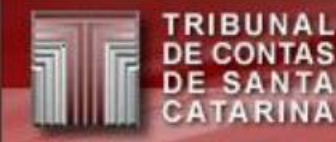

#### **Corrigindo respostas de questionários** (Limpar Questionários)

- Antes de finalizado todo o processo (executado todos os 11 passos) pode-se corrigir alguma resposta ou documento enviado pelo CI (Passo 5).
- Após finalizado todos os passos e criado o processo digital no TCE, não será possível limpar os questionários.
- Este procedimento deve ser executado pelo CI utilizando a opção "Limpar Questionários" no menu lateral da Sala Virtual.

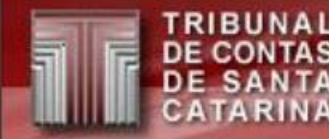

### **Corrigindo respostas de questionários** (Limpar Questionários)

| Limpar Questionários                              |                                                                                                    |
|---------------------------------------------------|----------------------------------------------------------------------------------------------------|
| Competência 02/2019                               | ×                                                                                                    |
| Ente FLORIANÓPOLIS                                | ▼].                                                                                                    |
| Questionário Enviar Notas Explicativas do Balanço |                                                                                                    |
| UG /                                              | ×                                                                                                    |
|                                                   | Limpar                                                                                                    |
|                                                   |                                                                                                    |
|                                                   |                                                                                                    |
|                                                   |                                                                                                    |
|                                                   | Limpar Questionários<br>Competência 02/2019<br>Ente FLORIANÓPOLIS<br>Questionário Enviar Notas Explicativas do Balanço<br>UG / |

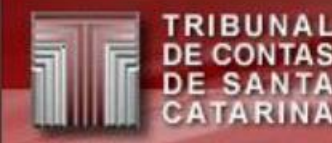

#### **Corrigindo respostas de questionários** (Limpar Questionários)

 Selecione o questionário, qual Unidade Gestora (UG) deseja limpar e por último, a competência do questionário.

| 1.1          | hand the fider                       |   |
|--------------|--------------------------------------|---|
| Limpar G     | luestionarios                        |   |
| Competência  | 02/2019                              | T |
| Ente         | FLORIANÓPOLIS                        | • |
| Questionário | Enviar Notas Explicativas do Balanço |   |
| UG           |                                      |   |

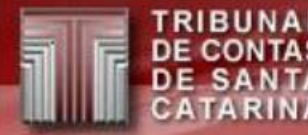

## Dicas

- Ao entrar na Sala Virtual, nem todos os eventos podem estar liberados para execução/assinatura. Estes eventos podem ficar bloqueados. Normalmente os eventos ficam bloqueados por estar na fila de geração do relatório\* ou por falta de assinatura de outra pessoa.
- Para verificar se não existem eventos bloqueados, selecione em "Situação" a opção "Bloqueados" para certificar-se que todos os eventos foram executados e assinados.

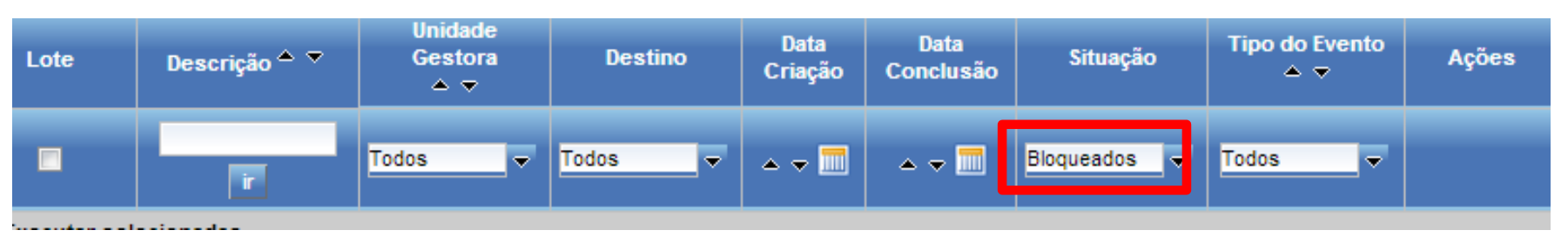

\*a geração dos anexos demora aproximadamente 20 minutos se não houver outras tarefas na fila de execução. Lembrando que os relatórios do <u>balanço consolidado</u> somente serão gerados após as 20:00h.

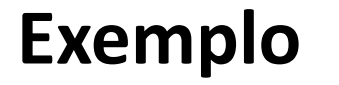

CONTAS

DE SA

#### Verificando um evento bloqueado

- Neste exemplo existe a assinatura do anexo 10 pelo contador à época, bloqueado.
- Para verificar o problema, selecione em "Situação" a opção "Bloqueados", e depois verifique o histórico do evento.
- Neste exemplo podemos ver que o evento "Geração balanço anual PCP UG – Anexo 10" esta na situação "Esperando Execução", ou seja, o relatório está na fila para ser gerado. Ao ser gerado, o próximo evento ficará liberado para execução.

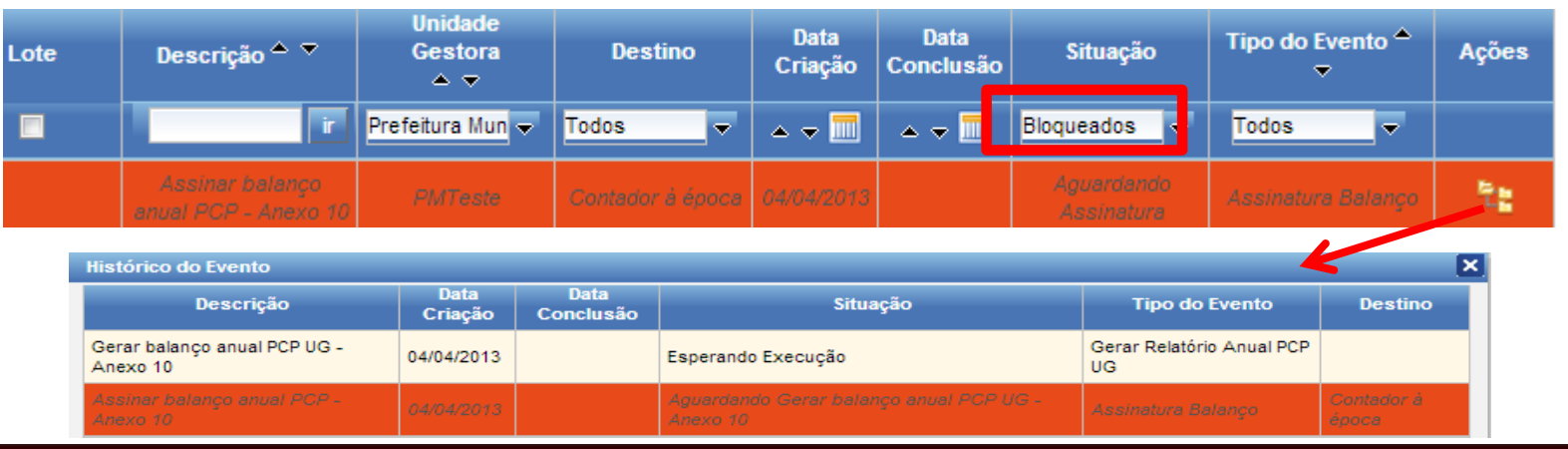

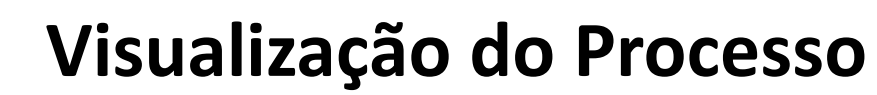

- Após todos os passos executados, o interessado no processo pode utilizar o sistema TCE Virtual > Sala Virtual, para visualizá-lo na íntegra. Para isso, é necessário acessar o sistema com certificado digital.
- Digitar o número do processo e clicar em pesquisar.
- Para visualizar as peças do processo, deve clicar neste ícone
- Segue abaixo um exemplo da tela:

| 希 Home                            | Meus Processos              |                              |     |                  |         |            |       |      |
|-----------------------------------|-----------------------------|------------------------------|-----|------------------|---------|------------|-------|------|
| Autenticação de Peças Processuais |                             |                              |     |                  |         |            |       |      |
| 🖵 Manual/Normas Sala Virtual 👻    |                             |                              |     |                  |         |            |       |      |
| Meus Dados                        | Processo:                   | 180000000                    |     |                  |         |            | Pesqu | isar |
| Meus Processos                    | Unidade Gestora:            |                              |     |                  | 0       |            |       |      |
| Meus Protocolos                   | Unidade Ocstora.            |                              | _   |                  | ~       |            |       |      |
| Procuração Web 👻                  | Autuação de:                |                              | * × | Até:             | <b></b> | ×          |       |      |
| Protocolar 👻                      |                             |                              |     |                  |         |            |       |      |
|                                   | Processo Ur                 | nidade Gestora               |     | Interessado      | Data d  | e Autuação |       |      |
| O ocultar menu                    | @PCP 18/0000000 Pr          | refeitura Municipal de teste |     | Usuário de teste | 01/01/  | 2018 00:00 | i 불   | ۲    |
|                                   | Primeira Anterior 1 Próxima | Última                       |     |                  |         |            |       |      |

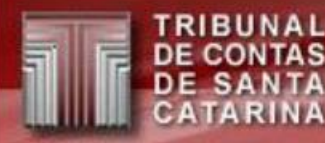

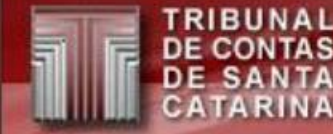

- Para realizar o cadastro de responsáveis, é necessário ter o perfil "e-Sfinge Adm CI" ligado ao seu usuário;
- O acesso ao sistema pode ser feito tanto por usuário e senha, como por certificado digital;
- O cadastro de responsáveis é feito pelo TCE Virtual > e-Sfinge Web:

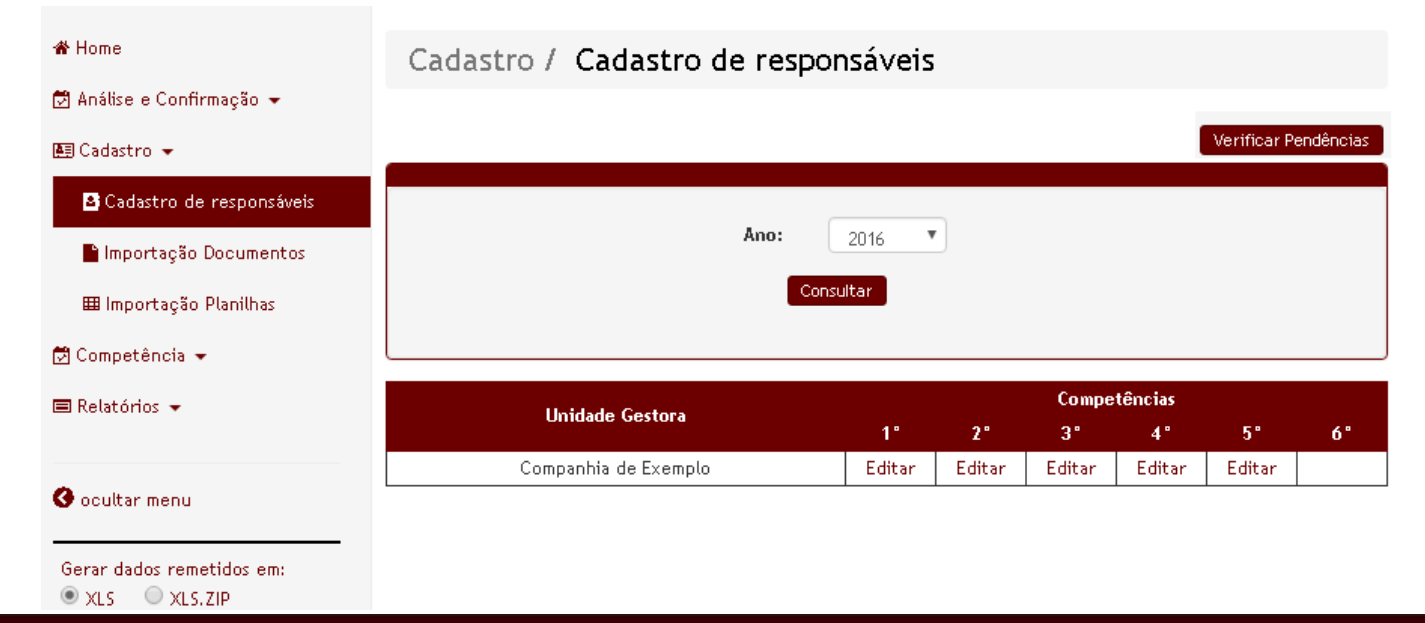

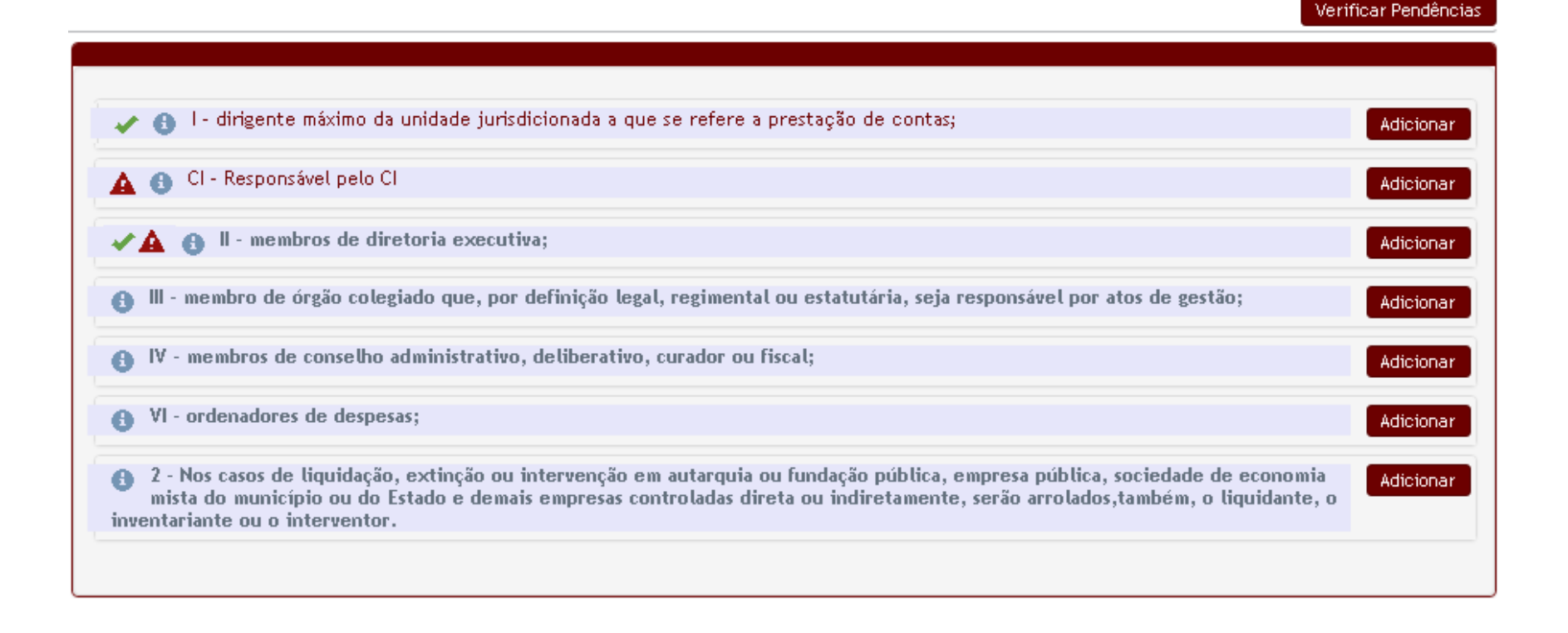

Cadastro com informação e sem pendências

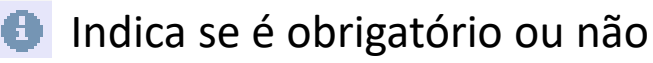

🛕 Lista das datas faltantes no bimestre

BUNAL

SA

Verificar Pendências

Botão para verificar pendências

RIBUNAL E CONTAS

DE SANTA CATARINA

D

| Dados do Responsável                | l                       |                         |                 |                      |                  |                      |
|-------------------------------------|-------------------------|-------------------------|-----------------|----------------------|------------------|----------------------|
| Os campos com * (a                  | asterisco) são obrigato | órios.                  |                 |                      |                  |                      |
| *Data Inicial: 01.                  | /01/2016                | *Data Final: 29/02/2016 | 📕 🗐 Sem resp    | onsável              |                  | Salvar Prévia Cancel |
| *CPF:                               |                         | *Nome:                  |                 |                      | *Email:          |                      |
| *Residencial -<br>CEP:              | *End                    | lereco/Número:          |                 |                      | *Bairro:         |                      |
| Complemento:                        |                         | *UF: UF ▼               | *Cidade:        |                      |                  |                      |
| End. Funcional<br>- CEP:            |                         | Endereco:               |                 |                      | Bairro:          |                      |
| Complemento:                        |                         | UF: UF 🔻                | Cidade:         |                      |                  |                      |
| dentificação dos car<br>espectivos: | gos ou funções exerc    | idos e Selecione        |                 | •                    |                  |                      |
| lomeação/Designaçã                  | o: Nº Ato               | *Data da Publicaçã      | o: 01/01/2016 🗰 | Ato de<br>Nomeação:  | Arquivo (PDF) Se | elecionar Arquivos 🗙 |
| Delegaçã                            | o: Nº Ato               | Data da Publicaçã       | o: 01/01/2016 🗰 | Ato de<br>Delegação: | Arquivo (PDF) Se | ecionar Arquivos 🗙   |
| Exoneracã                           | o: Nº Ato               | Data da Publicacã       | o; 01/01/2016 🗰 | Atode                | Arquivo (PDF) Se | elecionar Arquivos   |